# 8.6 Access Control

# 8.6.1 Accounts

This screen is used to configure the user account access passwords for the device. Access to the VR-3063 is controlled through the following user accounts:

- The root account has unrestricted access to view and change the configuration of your Broadband router.
- The support account is typically utilized by Carrier/ISP technicians for maintenance and diagnostics.
- The user account is typically utilized by End-Users to view configuration settings and statistics, with limited ability to configure certain settings.
- The apuser account is typically utilized by End-Users to view configuration settings and statistics, with limited ability to configure wireless settings.

Use the fields to update passwords for the accounts, add/remove accounts (max of 5 accounts) as well as adjust their specific privileges.

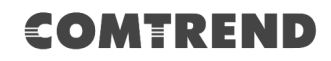

| COMTI                       | REND                           | De           | vice Info         | Basic Se         | etup Adv         | anced Setup           | Diagnostics    | Management | Logout |
|-----------------------------|--------------------------------|--------------|-------------------|------------------|------------------|-----------------------|----------------|------------|--------|
| English •                   | Access Control Acc             | ounts/P      | asswords          |                  |                  |                       |                |            |        |
| Settings                    | By default, access to you      | ur Broadb    | and router is c   | ontrolled throu  | gh three user a  | accounts: root,supp   | ort, and user. |            |        |
| System Log                  | The support account is t       | vpically u   | itilized by Carri | er/ISP technicia | ans for mainten  | ance and diagnosti    | 5.             |            |        |
| SNMP Agent<br>TR-069 Client | The user account is typic      | cally utiliz | ed by End-Use     | rs to view confi | iguration settin | gs and statistics, wi | th limited     |            |        |
| Internet Time               | ability to configure certa     | in setting   | IS.               |                  | .,               |                       |                |            |        |
| Access Control              | Passwords may be as lo         | ng as 16     | characters but    | must not conta   | in a space.      | ints (max of 5 acco   | unts). Note:   |            |        |
| Services                    | Select an account              | t:           |                   |                  | Ŧ                |                       |                |            |        |
| IP Address                  | Create an accoun               | t:           |                   |                  |                  |                       |                |            |        |
| Update Software<br>Reboot   | Old Password:<br>New Password: |              |                   |                  |                  |                       |                |            |        |
|                             | Confirm Password:              |              |                   |                  |                  |                       |                |            |        |
|                             | Save/Apply Delete              |              |                   |                  |                  |                       |                |            |        |
|                             | the the entire below to        |              | dia dalar ana ang | and and door     | _                |                       |                |            |        |
|                             | Use the options below to       | enable/      | disable account   | s and privilege  | s.               | 1                     |                |            |        |
|                             | Account access                 |              |                   | None T           | None v           | -                     |                |            |        |
|                             | Add/Ramovo WAN                 | Enable       |                   |                  |                  | -                     |                |            |        |
|                             | Wireless - Racis               | Enable       |                   |                  |                  | -                     |                |            |        |
|                             | Wireless - Advanced            | Enable       |                   |                  |                  | -                     |                |            |        |
|                             | LAN Settings                   | Enable       |                   |                  |                  | -                     |                |            |        |
|                             | LAN Port Mapping               | Enable       | •                 |                  |                  | 1                     |                |            |        |
|                             | NAT Settings                   | Enable       |                   |                  |                  | 1                     |                |            |        |
|                             | Update Software                | Enable       |                   |                  |                  | 1                     |                |            |        |
|                             | Security                       | Enable       |                   |                  |                  | 1                     |                |            |        |
|                             | Quality of Service             | Enable       |                   |                  |                  | 1                     |                |            |        |
|                             | Management Settings            | Enable       |                   |                  |                  | ]                     |                |            |        |
|                             | Advanced Setup                 | Enable       |                   |                  |                  |                       |                |            |        |
|                             | Accounts                       | Enable       |                   |                  |                  |                       |                |            |        |
|                             | Diagnostics                    | Enable       |                   |                  |                  |                       |                |            |        |
|                             | Save/Apply                     |              |                   |                  |                  |                       |                |            |        |

Note: Passwords may be as long as 16 characters but must not contain a space.

Click Save/Apply to continue.

# 8.6.2 Services

The Services option limits or opens the access services over the LAN or WAN. The access services available are: HTTP, SSH, TELNET, SNMP, HTTPS, FTP, TFTP and ICMP. Enable a service by selecting its dropdown listbox. Click **Apply/Save** to activate.

| COMT             | REND | Device       | Info         | Basic Setup         |       | Advanced         | <b>Ş</b><br>Setup | Diagnostics | Management | Logout |
|------------------|------|--------------|--------------|---------------------|-------|------------------|-------------------|-------------|------------|--------|
| English <b>v</b> |      | Sei          | rvice Acce   | ss Control Confi    | gura  | ation            |                   |             |            |        |
| Settings         | Sele | ct each list | box and clic | ck save/apply to co | onfig | jure your Settir | ng.               |             |            |        |
| System Log       |      | Service      | Current      | New                 |       | Port             |                   |             |            |        |
| SNMP Agent       |      | UTTO         | Lan          |                     | _     | 00               |                   |             |            |        |
| TR-069 Client    |      | HTTP         | Lan          | LAN                 | •     | 80               |                   |             |            |        |
| Internet Time    |      | SSH          | Lan          | LAN                 | •     | 22               |                   |             |            |        |
| Access Control   |      | TELNET       | Lan          | LAN                 | •     | 23               |                   |             |            |        |
| Services         |      | SNMP         | Disable      | Disable             | •     | 161              |                   |             |            |        |
| IP Address       |      | HTTPS        | Lan          | LAN                 | •     | 443              |                   |             |            |        |
| Reboot           |      | FTP          | Lan          | LAN                 | •     | 21               |                   |             |            |        |
|                  |      | TFTP         | Lan          | LAN                 | •     | 69               |                   |             |            |        |
|                  |      | ICMP         | Lan          | LAN                 | •     | 0                |                   |             |            |        |
|                  |      |              | [            | Apply/Save          |       |                  |                   |             |            |        |

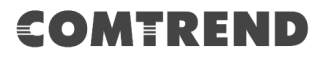

# 8.6.3 IP Address

The IP Address Access Control mode, if enabled, permits access to local management services from IP addresses contained in the Access Control List. If the Access Control mode is disabled, the system will not validate IP addresses for incoming packets. The services are the system applications listed in the Service Control List **beside ICMP**.

| COMT                                    | REND                                                                  | Device Info                      | Basic Setup            | Advanced Setup                | Diagnostics       | Management | Logout |
|-----------------------------------------|-----------------------------------------------------------------------|----------------------------------|------------------------|-------------------------------|-------------------|------------|--------|
| English <b>•</b><br>Settings            | Access Control IP<br>The IP Address Access<br>contained in the Access | Address<br>Control mode, if enab | led, permits access to | local management services     | from IP addresses | aç         |        |
| System Log<br>SNMP Agent                | for incoming packets. T                                               | The services are the sy          | stem applications list | ed in the Service Control Lis | t beside ICMP     |            |        |
| TR-069 Client<br>Internet Time          |                                                                       | Access Cont                      | rol Mode: 💿 Disa       | able 🔍 Enable                 |                   |            |        |
| Access Control                          |                                                                       | IP Address                       | Subnet Mask In         | terface Remove                |                   |            |        |
| Services                                |                                                                       |                                  | Add Remove             | e                             |                   |            |        |
| IP Address<br>Update Software<br>Reboot |                                                                       |                                  |                        |                               |                   |            |        |

Click the **Add** button to display the following.

| COMTR           | REND                        | Device Info        | Basic Setup          | Advanced Setup             | Diagnostics             | Management | Logout |
|-----------------|-----------------------------|--------------------|----------------------|----------------------------|-------------------------|------------|--------|
| English •       | Access Control              |                    |                      |                            |                         |            |        |
| Settings        | Enter the IP address of the | management statior | n permitted to acces | s the local management ser | vices, and click 'Save/ | Apply.'    |        |
| System Log      | IP Address                  | Subnet Mas         | k Interfa            | ce                         |                         |            |        |
| SNMP Agent      | IT Address                  | Jubicerius         |                      |                            |                         |            |        |
| TR-069 Client   |                             |                    | none                 | •                          |                         |            |        |
| Internet Time   |                             |                    | Save/Apply           |                            |                         |            |        |
| Access Control  |                             |                    | Dard/ipp/            |                            |                         |            |        |
| Accounts        |                             |                    |                      |                            |                         |            |        |
| Services        |                             |                    |                      |                            |                         |            |        |
| IP Address      |                             |                    |                      |                            |                         |            |        |
| Update Software |                             |                    |                      |                            |                         |            |        |
| Reboot          |                             |                    |                      |                            |                         |            |        |

Configure the address and subnet of the management station permitted to access the local management services, and click **Save/Apply**.

**IP Address** – IP address of the management station.

Subnet Mask – Subnet address for the management station.

**Interface** – Access permission for the specified address, allowing the address to access the local management service from none/lan/wan/lan&wan interfaces.

# 8.7 Update Software

This option allows for firmware upgrades from a locally stored file.

| COMT                                                                                                    | REND Device                                                                                                    | e Info Basic Setu                                                                                                    | Advanced Setup                                                                   | Diagnostics                              | Management | Logout |
|----------------------------------------------------------------------------------------------------|----------------------------------------------------------------------------------------------------|----------------------------------------------------------------------------------------------------|----------------------------------------------------------------------------------|------------------------------------------|------------|--------|
| English V<br>Settings<br>System Log<br>SNMP Agent<br>TR-069 Client<br>Internet Time<br>Access Control<br>Update Software<br>Reboot | Update Software<br>Step 1: Obtain an updated software<br>Step 2: Enter the path to the ima<br>Step 3: Click the 'Update Softwar<br>NOTE: The update process takes a<br>Configuration No Change<br>File Name: | are image file from your ISP.<br>ige file location in the box bel<br>e' button once to upload the i<br>about 2 minutes to complete,<br>v<br>Browse | ow or click the 'Browse' butto<br>new image file.<br>and your Broadband Router o | n to locate the image fi<br>vill reboot. | le         |        |
|                                                                                                    |                                                                                                    | Update So                                                                                                    | ftware                                                                           |                                          |            |        |

STEP 1: Obtain an updated software image file from your ISP.

**STEP 2**: Select the configuration from the drop-down menu.

### **Configuration options:**

**No change** – upgrade software directly.

**Erase current config** – If the router has save\_default configuration, this option will erase the current configuration and restore to save\_default configuration after software upgrade.

**Erase All** – Router will be restored to factory default configuration after software upgrade.

**STEP 3**: Enter the path and filename of the firmware image file in the **Software File Name** field or click the Browse button to locate the image file.

### **STEP 4**: Click the **Update Software** button once to upload and install the file.

**NOTE:** The update process will take about 2 minutes to complete. The device will reboot and the browser window will refresh to the default screen upon successful installation. It is recommended that you compare the **Software Version** on the Device Information screen with the firmware version installed, to confirm the installation was successful.

# 8.8 Reboot

To save the current configuration and reboot the router, click **Reboot**.

|                                                                                                    | Device Info | Basic Setup        | Advanced Setup          | Diagnostics | Management | Logout |
|----------------------------------------------------------------------------------------------------|-------------|--------------------|-------------------------|-------------|------------|--------|
| English   Settings System Log SNMP Agent TR-069 Client Internet Time Access Control Update Software Reboot | Ci          | ck the button belo | w to reboot the router. |             |            |        |

**NOTE:** You may need to close the browser window and wait for 2 minutes before reopening it. It may also be necessary, to reset your PC IP configuration.

| COMT                                                                                                    | REND   | Device Info | Basic Setup | Advanced Setup | Diagnostics | Management | Logout |
|----------------------------------------------------------------------------------------------------|--------|-------------|-------------|----------------|-------------|------------|--------|
| English   Settings System Log SNMP Agent TR-069 Client Internet Time Access Control Update Software Reboot | Reboot |             |             |                |             |            |        |

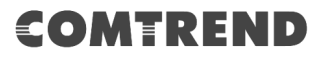

# **Chapter 9 Logout**

To log out from the device simply click the following icon located at the top of your screen.

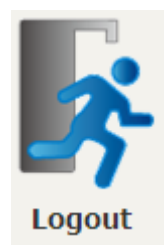

When the following window pops up, click the **OK** button to exit the router.

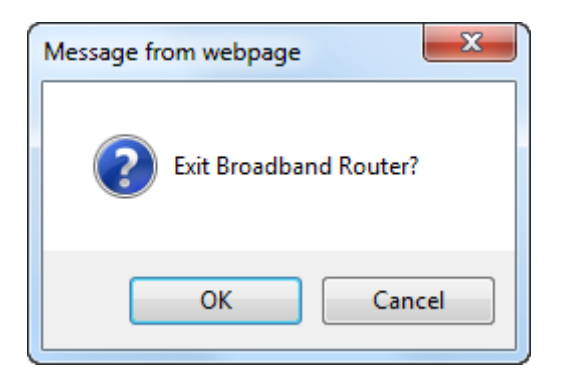

Upon successful exit, the following message will be displayed.

| Broadband Router                               |
|------------------------------------------------|
| You have successfully exited Broadband Router. |

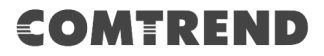

# **Appendix A - Firewall**

### STATEFUL PACKET INSPECTION

Refers to an architecture, where the firewall keeps track of packets on each connection traversing all its interfaces and makes sure they are valid. This is in contrast to static packet filtering which only examines a packet based on the information in the packet header.

### **DENIAL OF SERVICE ATTACK**

Is an incident in which a user or organization is deprived of the services of a resource they would normally expect to have. Various DoS attacks the device can withstand are ARP Attack, Ping Attack, Ping of Death, Land, SYN Attack, Smurf Attack, and Tear Drop.

# TCP/IP/PORT/INTERFACE FILTER

These rules help in the filtering of traffic at the Network layer (i.e. Layer 3). When a Routing interface is created, **Enable Firewall** must be checked. Navigate to Advanced Setup  $\rightarrow$  Security  $\rightarrow$  IP Filtering.

### **OUTGOING IP FILTER**

Helps in setting rules to DROP packets from the LAN interface. By default, if the Firewall is Enabled, all IP traffic from the LAN is allowed. By setting up one or more filters, specific packet types coming from the LAN can be dropped.

| Example 1: | Filter Name        | : Out_Filter1   |
|------------|--------------------|-----------------|
|            | Protocol           | : TCP           |
|            | Source IP address  | : 192.168.1.45  |
|            | Source Subnet Mask | : 255.255.255.0 |
|            | Source Port        | : 80            |
|            | Dest. IP Address   | : NA            |
|            | Dest. Subnet Mask  | : NA            |
|            | Dest. Port         | : NA            |
|            |                    |                 |

This filter will Drop all TCP packets coming from the LAN with IP Address/Subnet Mask of 192.168.1.45/24 having a source port of 80 irrespective of the destination. All other packets will be Accepted.

| Example 2: | Filter Name        | : Out_Filter2   |
|------------|--------------------|-----------------|
|            | Protocol           | : UDP           |
|            | Source IP Address  | : 192.168.1.45  |
|            | Source Subnet Mask | : 255.255.255.0 |
|            | Source Port        | : 5060:6060     |
|            | Dest. IP Address   | : 172.16.13.4   |
|            | Dest. Subnet Mask  | : 255.255.255.0 |
|            | Dest. Port         | : 6060:7070     |

This filter will drop all UDP packets coming from the LAN with IP Address / Subnet Mask of 192.168.1.45/24 and a source port range of 5060 to 6060, destined to 172.16.13.4/24 and a destination port range of 6060 to 7070.

### **INCOMING IP FILTER**

Helps in setting rules to Allow or Deny packets from the WAN interface. By default, all incoming IP traffic from the WAN is Blocked, if the Firewall is Enabled. By setting up one or more filters, specific packet types coming from the WAN can be Accepted.

| Example 1: | Filter Name            | : | In_Filter1     |
|------------|------------------------|---|----------------|
|            | Protocol               | : | TCP            |
|            | Policy                 | : | Allow          |
|            | Source IP Address      | : | 210.168.219.45 |
|            | Source Subnet Mask     | : | 255.255.0.0    |
|            | Source Port            | : | 80             |
|            | Dest. IP Address       | : | NA             |
|            | Dest. Subnet Mask      | : | NA             |
|            | Dest. Port             | : | NA             |
|            | Selected WAN interface | : | br0            |

This filter will ACCEPT all TCP packets coming from WAN interface "br0" with IP Address/Subnet Mask 210.168.219.45/16 with a source port of 80, irrespective of the destination. All other incoming packets on this interface are DROPPED.

| Example 2: | Filter Name            | : | In_Filter2     |
|------------|------------------------|---|----------------|
|            | Protocol               | : | UDP            |
|            | Policy                 | : | Allow          |
|            | Source IP Address      | : | 210.168.219.45 |
|            | Source Subnet Mask     | : | 255.255.0.0    |
|            | Source Port            | : | 5060:6060      |
|            | Dest. IP Address       | : | 192.168.1.45   |
|            | Dest. Sub. Mask        | : | 255.255.255.0  |
|            | Dest. Port             | : | 6060:7070      |
|            | Selected WAN interface | : | br0            |

This rule will ACCEPT all UDP packets coming from WAN interface "br0" with IP Address/Subnet Mask 210.168.219.45/16 and a source port in the range of 5060 to 6060, destined to 192.168.1.45/24 and a destination port in the range of 6060 to 7070. All other incoming packets on this interface are DROPPED.

### MAC LAYER FILTER

These rules help in the filtering of Layer 2 traffic. MAC Filtering is only effective in Bridge mode. After a Bridge mode connection is created, navigate to Advanced Setup  $\rightarrow$  Security  $\rightarrow$  MAC Filtering in the WUI.

| Example 1: | Global Policy      | : Forwarded         |
|------------|--------------------|---------------------|
|            | Protocol Type      | : PPPoE             |
|            | Dest. MAC Address  | : 00:12:34:56:78:90 |
|            | Source MAC Address | : NA                |
|            | Src. Interface     | : eth1              |
|            | Dest. Interface    | : eth2              |

Addition of this rule drops all PPPoE frames going from eth1 to eth2 with a Destination MAC Address of 00:12:34:56:78:90 irrespective of its Source MAC Address. All other frames on this interface are forwarded.

| Example 2: | Global Policy      | : Blocked           |
|------------|--------------------|---------------------|
|            | Protocol Type      | : PPPoE             |
|            | Dest. MAC Address  | : 00:12:34:56:78:90 |
|            | Source MAC Address | : 00:34:12:78:90:56 |
|            | Src. Interface     | : eth1              |
|            | Dest. Interface    | : eth2              |

Addition of this rule forwards all PPPoE frames going from eth1 to eth2 with a Destination MAC Address of 00:12:34:56:78 and Source MAC Address of 00:34:12:78:90:56. All other frames on this interface are dropped.

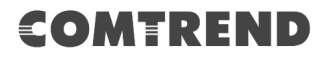

# DAYTIME PARENTAL CONTROL

This feature restricts access of a selected LAN device to an outside Network through the VR-3063, as per chosen days of the week and the chosen times.

| User Name             | :                                                                                                  | FilterJohn                                                                                                   |
|-----------------------|----------------------------------------------------------------------------------------------------|----------------------------------------------------------------------------------------------------|
| Browser's MAC Address | ; :                                                                                                | 00:25:46:78:63:21                                                                                            |
| Days of the Week      | :                                                                                                  | Mon, Wed, Fri                                                                                                |
| Start Blocking Time   | :                                                                                                  | 14:00                                                                                                    |
| End Blocking Time     | :                                                                                                  | 18:00                                                                                                    |
|                       | User Name<br>Browser's MAC Address<br>Days of the Week<br>Start Blocking Time<br>End Blocking Time | User Name :<br>Browser's MAC Address :<br>Days of the Week :<br>Start Blocking Time :<br>End Blocking Time : |

With this rule, a LAN device with MAC Address of 00:25:46:78:63:21 will have no access to the WAN on Mondays, Wednesdays, and Fridays, from 2pm to 6pm. On all other days and times, this device will have access to the outside Network.

# **Appendix B - Pin Assignments**

# Giga ETHERNET Ports (RJ45)

| Pin | Name   | Description             |
|-----|--------|-------------------------|
| 1   | BI_DA+ | Bi-directional pair A + |
| 2   | BI_DA- | Bi-directional pair A - |
| 3   | BI_DB+ | Bi-directional pair B + |
| 4   | BI_DC+ | Bi-directional pair C + |
| 5   | BI_DC- | Bi-directional pair C - |
| 6   | BI_DB- | Bi-directional pair B - |
| 7   | BI_DD+ | Bi-directional pair D + |
| 8   | BI_DD- | Bi-directional pair D - |

# **Appendix C – Specifications**

#### Hardware

- · RJ-11 X1 for VDSL2 (35b)/ADSL2+ (Annex A)
- $\cdot$  RJ-45 X 4 for GELAN
- $\cdot$  RJ-45 X 1 for GEWAN
- $\cdot$  SFP cage X 1
- $\cdot$  Reset button X 1
- $\cdot~$  2.4Ghz (WPS & Wi-Fi On/Off) button X 1
- $\cdot~$  5Ghz (WPS & Wi-Fi On/Off) button X 1
- · Internal Antenna X 14
- Power switch X 1
- $\cdot$  USB 3.0 Host X 1

### ADSL

- · G.994
- · G.992.1 (G.dmt) Annexes A
- · G.992.2 (G.lite) Annexes A
- · ANSI T1.413
- · G.992.3 (ADSL2) Annexes A
- · G.992.5 (ADSL2+) Annexes A

#### VDSL

 $\cdot$  G.993.2(VDSL2) 35b, 30a, 17a, 12a, 12b, 8a, 8b, 8c,

8d

- · G.993.5 (G.vector)
- · G.998.4 (G.INP)
- · SRA (Seamless Rate Adaptation)
- · UPBO (Upstream Power Back-off)

#### Ethernet

- · IEEE 802.3, IEEE 802.3u IEEE 802.3ab
- · 10/100 /1000 BASE-T, auto-sense
- Support MDI/MDX

### USB

- · USB 3.0 host
- · File Sharing & Printer Server

#### Management

TR-069/TR-098/TR-104/TR-111/TR-181, SNMP,
 Telnet, Web- Based Management, Configuration
 Backup and Restoration

Software Upgrade via HTTP, TFTP Server, or FTP
Server

### **Firewall/Filtering**

- Stateful Packet Inspection Firewall
- · Stateless Packet Filter
- URI/URL Filtering
- · Denial of Service (DOS): ARP Attacks, Ping Attacks,
- Ping of Death, LAND, SYNC, Smurf, Unreachable,

Teardrop

- · Port Scan Detection and Protection
- TCP/IP/Port/Interface Filtering Rules Support Both

Incoming and Outgoing Filtering

#### NAT/PAT

· Support One to One, Many to One, Many to Many

(Overload), Many to Many (No Overload) NAT

- · NAT Loopback
- Port Triggering
- Port Forwarding (Virtual Server)
- · Symmetric port-overloading NAT, Full-Cone NAT
- · DMZ host
- · VPN Pass Through (PPTP, L2TP, IPSec)

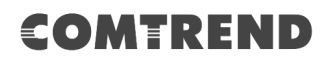

### **Networking Protocols**

RFC 2364 (PPPoA), RFC 2684 (RFC 1483)
 Bridge/Router, RFC 2516 (PPPoE); RFC 1577 (IPoA)
 PPPoE Pass-Through, Multiple PPPoE Sessions on Single
 WAN Interface
 PPPoE Filtering of Non-PPPoE Packets Between WAN

and LAN

Transparent Bridging Between all LAN and WAN
Interfaces

· 802.1p/802.1q VLAN, DSCP

• IGMP Proxy V1/V2/V3, IGMP Snooping V1/V2/V3, Fast leave

- Static route, RIP v1/v2, ARP, RARP, SNTP
- · DHCP Server/Client/Relay, DNS Proxy/ Relay, Dynamic

DNS, UPnP, DLNA

· IPv6 Dual Stack, IPV6 Rapid Deployment (6RD)

Wireless · IEEE 802.11n, 2.4GHz, 3T3R Backward compatible with 802.11g/b 2412~2472 MHz · IEEE 802.11ac,5GHz, 4T4R, Backward compatible with 802.11n/a U-NII-1 ( 5150~5250 MHz ) U-NII-2a (  $5250\!\sim\!5350$  MHz ) optional U-NII-2c/2e (  $5470\!\sim\!5725~\text{MHz}$  ) optional U-NII-3 (  $5725\!\sim\!5825$  MHz ) · WPA/WPA-PSK, WPA2/WPA2-PSK with TKIP & AES Security Type · Multiple SSID · MAC Address Filtering **Power Supply** · External power adapter: 12VDC/ 2.5A

### Environment

- Operating Temperature: 0°C ~40°C (32°F ~104°F)
- $\cdot$  Operating Humidity: 10%~90% non-condensing
- Storage Temperature: -25°C ~65°C (-23°F ~149°F)
- · Storage Humidity: 5%~90% non-condensing

# Dimensions (without base)

· 269mm (H) x 200 mm (W) x 58 mm (D)

# **Kit Weight**

 $\cdot$  (1\* VR-3063, 1\*RJ11 cable, 1\*RJ45 cable, 1\*power adapter) = 1 kg

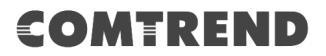

# **Appendix D - SSH Client**

Unlike Microsoft Windows, Linux OS has a ssh client included. For Windows users, there is a public domain one called "putty" that can be downloaded from here:

http://www.chiark.greenend.org.uk/~sgtatham/putty/download.html

To access the ssh client you must first enable SSH access for the LAN or WAN from the Management  $\rightarrow$  Access Control  $\rightarrow$  Services menu in the web user interface.

To access the router using the Linux ssh client

For LAN access, type: ssh -l root 192.168.1.1

For WAN access, type: ssh -l root WAN IP address

To access the router using the Windows "putty" ssh client

For LAN access, type: putty -ssh -l root 192.168.1.1

For WAN access, type: putty -ssh -l root WAN IP address

**NOTE:** The *WAN IP address* can be found on the Device Info  $\rightarrow$  WAN screen

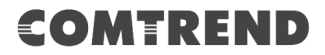

# **Appendix E - Printer Server**

These steps explain the procedure for enabling the Printer Server.

**NOTE:** This function only applies to models with a USB host port.

**STEP 1:** Enable Print Server from Web User Interface. Select the Enable on-board print server checkbox ☑ and input Printer name & Make and model. Click the **Save/Apply** button.

**NOTE:** The **Printer name** can be any text string up to 40 characters. The **Make and model** can be any text string up to 128 characters.

| COMT             | REND                   | Device Info              | Basic Setup   | Advanced Setup | Diagnostics | Management | Logout |
|------------------|------------------------|--------------------------|---------------|----------------|-------------|------------|--------|
| English V        | Print Server setting   | IS                       |               |                |             |            |        |
| WAN Setup        | This page allows you t | to enable / disable prir | nter support. |                |             |            |        |
| NAT              |                        |                          |               |                |             |            |        |
| LAN              | Manufacturer Pro       | duct Serial Numbe        | 2 <b>1</b>    |                |             |            |        |
| Wireless         | Fnable on-board        | print server             |               |                |             |            |        |
| Parental Control |                        | principerver.            |               |                |             |            |        |
| Home Networking  | Printer name           | hpdeskjet                |               |                |             |            |        |
| Print Server     | Make and model         | 321123                   |               |                |             |            |        |
| DLNA             |                        |                          |               |                |             |            |        |
| Storage Service  |                        |                          | Save/App      | bly            |             |            |        |

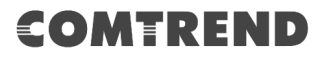

| STEP 2: Click the Windows st | art |
|------------------------------|-----|
|------------------------------|-----|

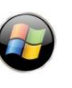

O button.  $\rightarrow$  Then select **Control Panel**.

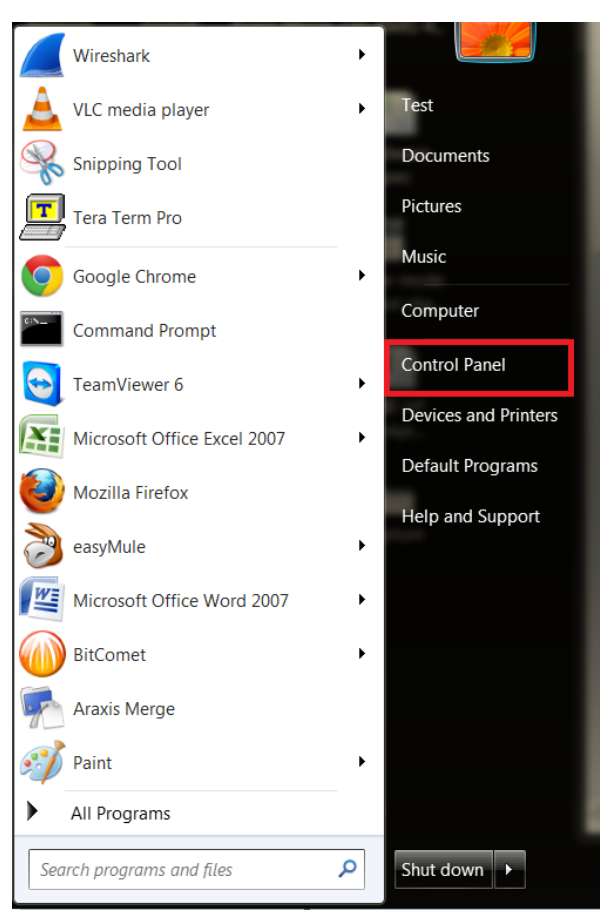

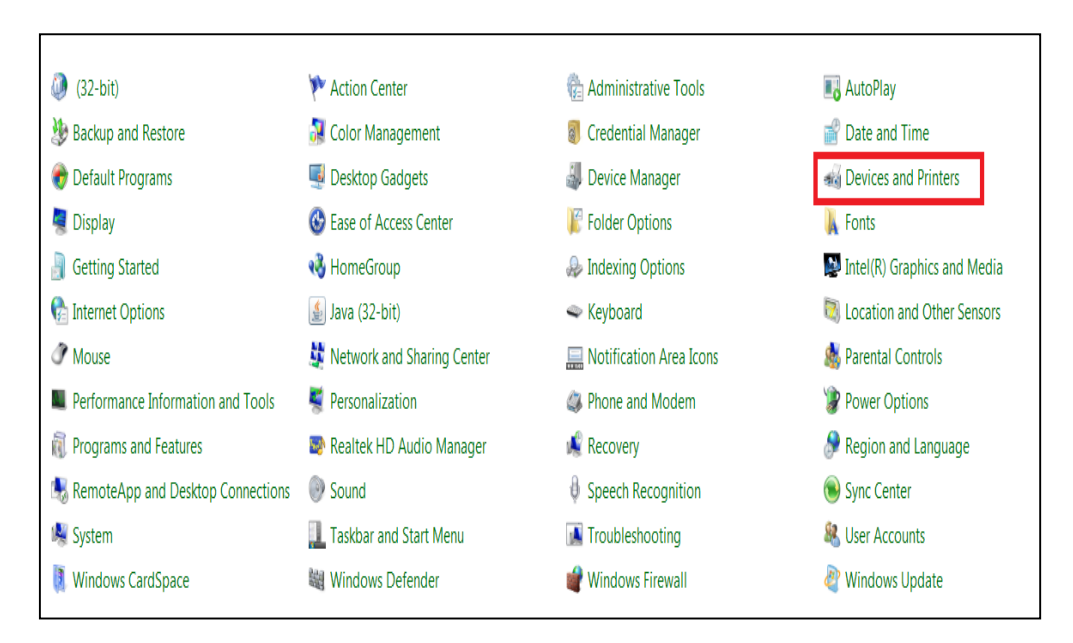

**STEP 3:** Select **Devices and Printers**.

**STEP 4:** Select **Add a printer**.

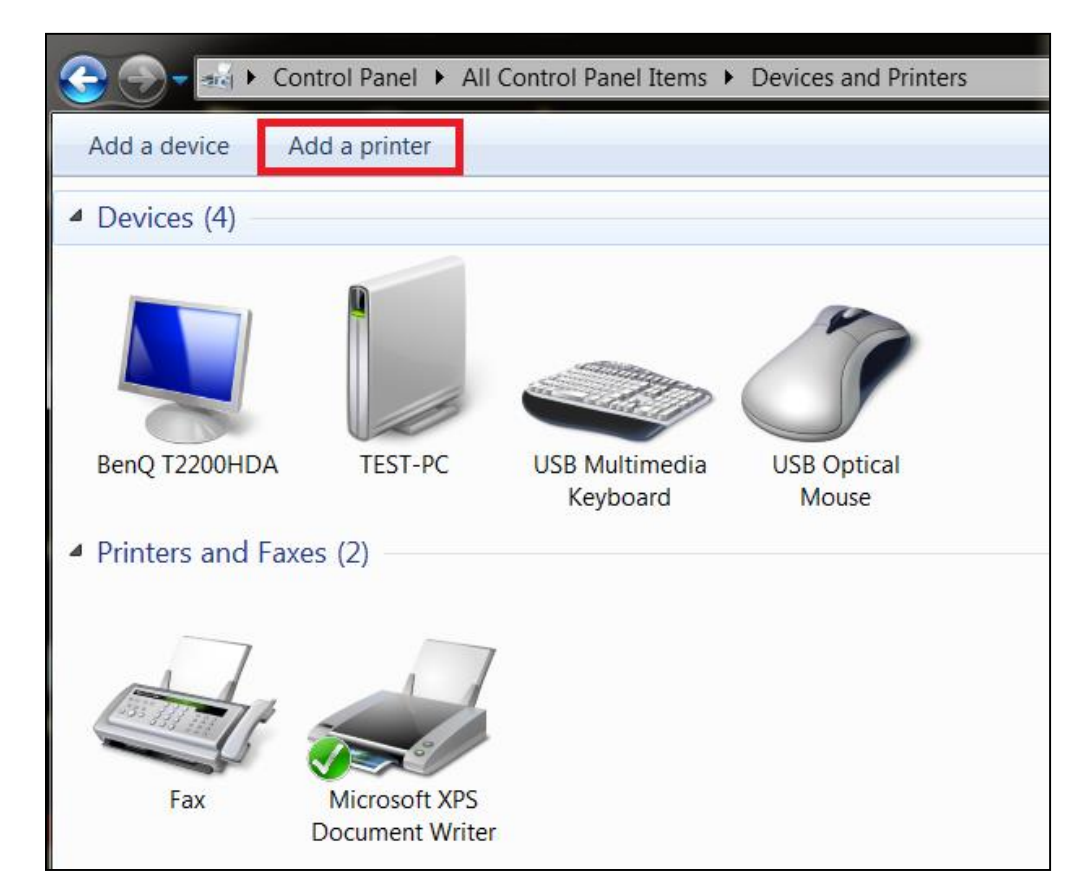

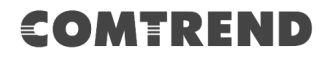

| STEP 5: | Select Add a | network, | wireless or | Bluetooth | printer. |
|---------|--------------|----------|-------------|-----------|----------|
|---------|--------------|----------|-------------|-----------|----------|

| G | e <b></b> . | Add Printer                                                                                                    |
|---|-------------|----------------------------------------------------------------------------------------------------|
|   | Wh          | at type of printer do you want to install?                                                                                                    |
|   | •           | Add a local printer<br>Use this option only if you don't have a USB printer. (Windows automatically installs USB<br>printers when you plug them in.)                  |
|   |             | Add a network, wireless or Bluetooth printer<br>Make sure that your computer is connected to the network, or that your Bluetooth or<br>wireless printer is turned on. |
|   |             |                                                                                                    |
|   |             | Next Cancel                                                                                                    |

**STEP 6:** Click the **Stop** button. → Select **The printer that I want isn't listed**.

| 子 🖶 Add Printer         |                   |            |
|-------------------------|-------------------|------------|
| Searching for available | printers          |            |
| Printer Name            | Address           |            |
|                         |                   |            |
|                         |                   |            |
|                         |                   |            |
|                         |                   | 1          |
|                         |                   | Stop       |
| ➔ The printer that I w  | vant isn't listed |            |
|                         | 2                 |            |
|                         |                   | Next Cance |

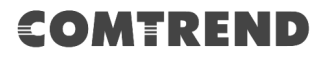

# **STEP 7:** Choose **Select a shared printer by name**. Then input the printer link and click **Next**.

http://LAN IP:631/printers/the name of the printer

**NOTE:** The printer name must be the same name inputted in the WEB UI "printer server settings" as in step 1.

| Find a printer by nam                        | e or TCP/IP address                               |      |        |
|----------------------------------------------|---------------------------------------------------|------|--------|
| Browse for a printer                         |                                                   | 1    |        |
| Select a shared printer by                   | name                                              |      |        |
| http://192.168.1.1:631                       | /printers/321123                                  |      | Browse |
| Example: \\computern<br>http://computername/ | ame\printername or<br>'printers/printername/.prin | nter |        |
| Add a printer using a TCP                    | /IP address or hostname                           |      |        |
|                                              |                                                   |      |        |

**STEP 8:** Select the manufacturer  $\rightarrow$  and model of your printer  $\rightarrow$  then, click **OK**.

| Add Printer Wizard                                                                                                    | 2                                                                                                    | X              |
|----------------------------------------------------------------------------------------------------|----------------------------------------------------------------------------------------------------|----------------|
| Select the manufacturinstallation disk, clici<br>documentation for a                                                                                                    | urer and model of your printer. If your printer came with<br>k Have Disk. If your printer is not listed, consult your p<br>compatible printer.                                    | n an<br>rinter |
| Manufacturer         Generic         Gestetner         HP         1         infotec         KONICA MINOLTA         This driver is digitally sign         Tell me why driver signing | Printers<br>HP Deskjet D1500 series<br>HP Deskjet D2300 series<br>HP Deskjet D2400 series<br>HP Deskjet D2500 series<br>HP Deskjet D2600 series<br>ed.<br>tis important<br>Have D | isk            |
|                                                                                                    | 3 ОК Са                                                                                                    | ancel          |

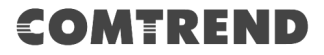

**STEP 9:** The printer has been successfully installed. Click the **Next** button.

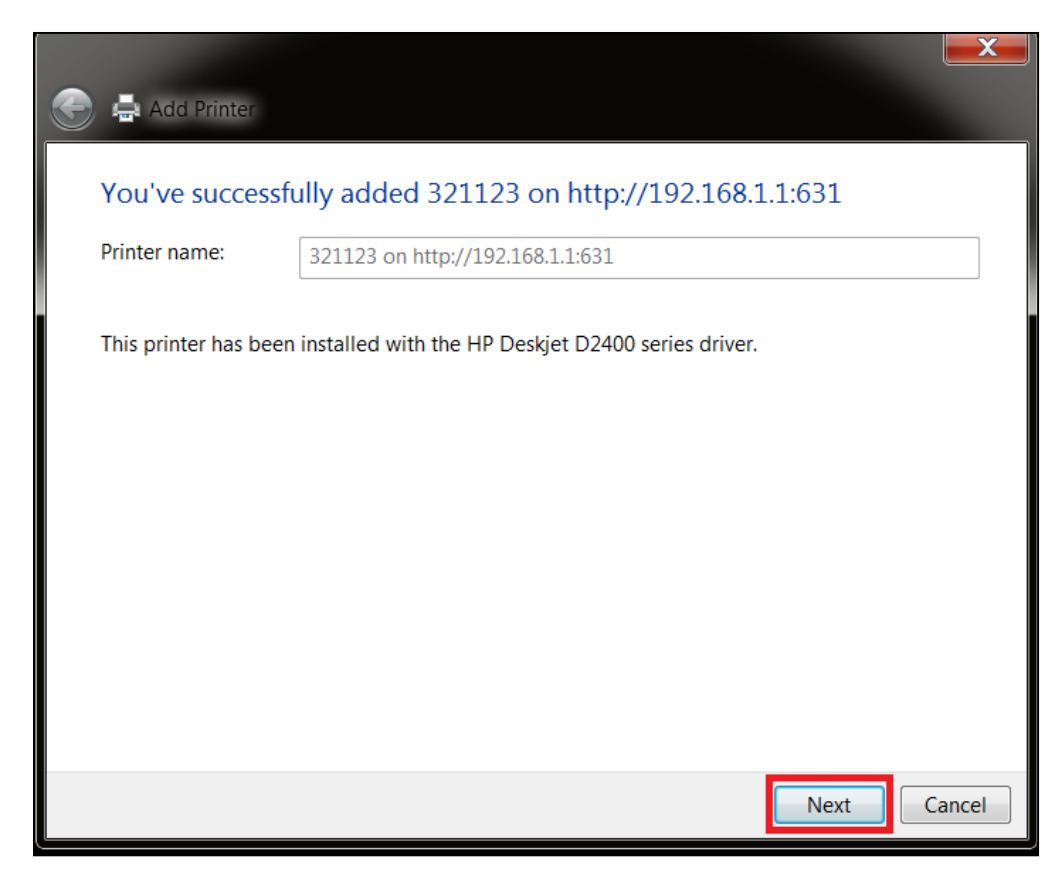

**STEP 10:** Click Finish (or print a test page if required).

| G 📮 Add Printer                                                                                                    | X |
|----------------------------------------------------------------------------------------------------|---|
| You've successfully added 321123 on http://192.168.1.1:631                                                              |   |
| To check if your printer is working properly, or to see troubleshooting information for the printer, print a test page. |   |
|                                                                                                    |   |
|                                                                                                    |   |
|                                                                                                    |   |

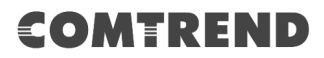

**STEP 11:** Go to  $\rightarrow$  **Control Panel**  $\rightarrow$  **All Control Panel Items**  $\rightarrow$  **Devices and Printers** to confirm that the printer has been configured.

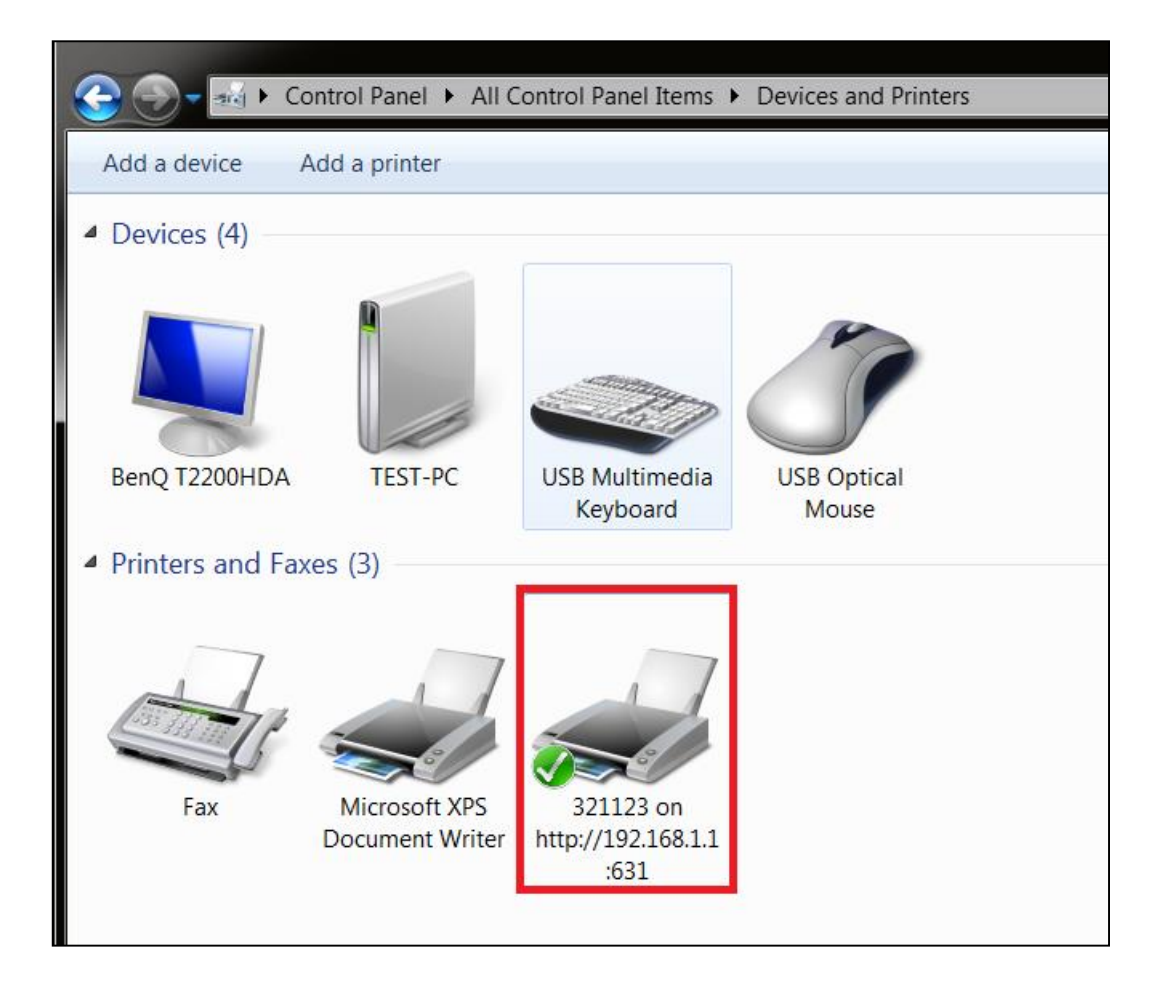

# **Appendix F - Connection Setup**

Creating a WAN connection is a two-stage process.

- **1** Setup a Layer 2 Interface (ATM, PTM or Ethernet).
- **2** Add a WAN connection to the Layer 2 Interface.

The following sections describe each stage in turn.

# F1 ~ Layer 2 Interfaces

Every layer2 interface operates in Multi-Service Connection (VLAN MUX) mode, which supports multiple connections over a single interface. Note that PPPoA and IPoA connection types are not supported for Ethernet WAN interfaces. After adding WAN connections to an interface, you must also create an Interface Group to connect LAN/WAN interfaces.

# **F1.1 ATM Interfaces**

Follow these procedures to configure an ATM interface.

| NOTE: | The VR-3063 supports up to 16 ATM interfaces. |
|-------|-----------------------------------------------|
|-------|-----------------------------------------------|

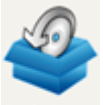

**STEP 1:** Go to Basic Setup <sup>Basic Setup</sup> → WAN Setup → Select ATM Interface from the drop-down menu.

| COMT                                                   |                                                                                                    | wice Info | Basic Setup                  | Advanced Setup    | Diagnostics | Mar | agemer | nt | Logout |
|--------------------------------------------------------|----------------------------------------------------------------------------------------------------|-----------|------------------------------|-------------------|-------------|-----|--------|----|--------|
| English V<br>WAN Setup<br>NAT                          | Step 1: Layer 2 Interface                                                                                                    | S         | elect new interface to DSL A | add ATM Interface | ▼ Add       | ]   |        |    |        |
| LAN<br>Wireless<br>Parental Control<br>Home Networking | Interface         Vpi         Vci         DSL<br>Latency         Category         Peak Cell<br>Rate(cells/s)         Sustainable Cell<br>Rate(cells/s)         Max Burst<br>Size(bytes)         Link<br>Type         Conn<br>Mode         IP<br>QoS         Remove           DSL PTM Interface Configuration         DSL PTM Interface Configuration         DSL PTM Interface Configuration         DSL PTM Interface Configuration         DSL PTM Interface Configuration |           |                              |                   |             |     |        |    |        |
|                                                        | Interface     DSL Latency     PTM Priority     Conn Mode     IP QoS     Remove       ETH WAN Interface Configuration       Interface/(Name)       Connection Mode     Remove                                                                                                    |           |                              |                   |             |     |        |    |        |

This table is provided here for ease of reference.

| Heading                  | Description                                                                                                    |
|--------------------------|----------------------------------------------------------------------------------------------------|
| Interface                | WAN interface name                                                                                             |
| VPI                      | ATM VPI (0-255)                                                                                                |
| VCI                      | ATM VCI (32-65535)                                                                                             |
| DSL Latency              | ${Path0} \rightarrow portID = 0$                                                                               |
| Category                 | ATM service category                                                                                           |
| Peak Cell Rate           | Maximum allowed traffic rate for the ATM PCR service connection                                                |
| Sustainable Cell<br>Rate | The average allowable, long-term cell transfer rate on the VBR service connection                              |
| Max Burst Size           | The maximum allowable burst size of cells that can be transmitted continuously on the VBR service connection   |
| Link Type                | Choose EoA (for PPPoE, IPoE, and Bridge), PPPoA, or IPoA.                                                      |
| Connection Mode          | Default Mode – Single service over one connection<br>Vlan Mux Mode – Multiple Vlan service over one connection |
| IP QoS                   | Quality of Service (QoS) status                                                                                |
| Remove                   | Select items for removal                                                                                       |

**STEP 2:** Click **Add** to proceed to the next screen.

**NOTE:** To add WAN connections to one interface type, you must delete existing connections from the other interface type using the **remove** button.

| ATM PVC Configuration                                                                                                    |                                                                                             |  |  |  |  |  |  |
|----------------------------------------------------------------------------------------------------|---------------------------------------------------------------------------------------------|--|--|--|--|--|--|
| This screen allows you to configure a ATM P                                                                                                    | This screen allows you to configure a ATM PVC.                                              |  |  |  |  |  |  |
| VPI: 0 [0-255]                                                                                                    |                                                                                             |  |  |  |  |  |  |
| VCI: 35 [32-65535]                                                                                                    |                                                                                             |  |  |  |  |  |  |
| Select DSL Link Type (EoA is for PPPoE, IPol<br>EoA<br>PPPoA<br>IPoA                                                                                     | E, and Bridge.)                                                                             |  |  |  |  |  |  |
| Encapsulation Mode:                                                                                                    | LLC/SNAP-BRIDGING V                                                                         |  |  |  |  |  |  |
| Service Category:                                                                                                    | UBR Without PCR •                                                                           |  |  |  |  |  |  |
| <ul> <li>Select Scheduler for Queues of Equal Preced</li> <li>Round Robin (weight=1)</li> <li>Weighted Fair Queuing<br/>Default Queue Weight:</li> </ul> | lence<br>1 [1-63]                                                                           |  |  |  |  |  |  |
| Default Queue Precedence:<br>Note: For WFQ, the default queue preceden                                                                                   | 8 [1-8] (lower value, higher priority)<br>ce will be applied to all other queues in the VC. |  |  |  |  |  |  |
|                                                                                                    | Back Save/Apply                                                                             |  |  |  |  |  |  |

There are many settings here including: VPI/VCI, DSL Link Type, Encapsulation Mode, Service Category and Queue Weight.

Here are the available encapsulations for each xDSL Link Type:

- ◆ EoA- LLC/SNAP-BRIDGING, VC/MUX
- ◆ PPPoA- VC/MUX, LLC/ENCAPSULATION
- ◆ IPoA- LLC/SNAP-ROUTING, VC MUX

**STEP 3:** Click **Save/Apply** to confirm your choices.

On the next screen, check that the ATM interface is added to the list. For example, an ATM interface on PVC 0/35 in Default Mode with an EoA Link type is shown below.

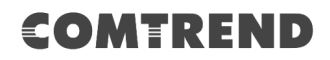

|           | Select new interface to add: ATM Interface  Add |     |                |          |                            |                                      |                          |              |             |         |        |
|-----------|-------------------------------------------------|-----|----------------|----------|----------------------------|--------------------------------------|--------------------------|--------------|-------------|---------|--------|
|           | DSL ATM Interface Configuration                 |     |                |          |                            |                                      |                          |              |             |         |        |
| Interface | Vpi                                             | Vci | DSL<br>Latency | Category | Peak Cell<br>Rate(cells/s) | Sustainable<br>Cell<br>Rate(cells/s) | Max Burst<br>Size(bytes) | Link<br>Type | Conn Mode   | IP QoS  | Remove |
| atm0      | 0                                               | 35  | Path0          | UBR      |                            |                                      |                          | EoA          | VlanMuxMode | Support | Remove |

To add a WAN connection go to Section F2  $\sim$  WAN Connections.

# F1.2 PTM Interfaces

Follow these procedures to configure a PTM interface.

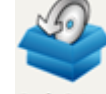

**STEP 1:** Go to Basic Setup <sup>Basic Setup</sup> → WAN Setup → Select PTM Interface from the drop-down menu.

| COMT                                                   | REND                                                                                                    | Device Info  | Basic Setup                                                                       | Advanced Setup                                                                                                    | Diagnostics                                                            | Managem                | ent Log       | gout |  |  |
|--------------------------------------------------------|----------------------------------------------------------------------------------------------------|--------------|-----------------------------------------------------------------------------------|----------------------------------------------------------------------------------------------------|------------------------------------------------------------------------|------------------------|---------------|------|--|--|
| English V<br>WAN Setup                                 | Step 1: Layer 2 Interface Select new interface to add: PTM Interface  Add DSL ATM Interface Configuration |              |                                                                                   |                                                                                                    |                                                                        |                        |               |      |  |  |
| LAN<br>Wireless<br>Parental Control<br>Home Networking | Interface Vpi Vci Lat                                                                                     | VSL Category | Peak Cell<br>Rate(cells/s)<br>DSL P<br>face DSL Latency<br>ETH W<br>Interface/(Na | Sustainable Cell<br>Rate(cells/s)<br>IM Interface Configura<br>PTM Priority Conn M<br>AN Interface Configura<br>Imme) Connection Mod | Max Burst<br>Size(bytes)<br>tion<br>ode IP QoS Rem<br>tion<br>e Remove | Link Conr<br>Type Mode | IP<br>Qo5 Rer | move |  |  |

This table is provided here for ease of reference.

| Heading         | Description                                                                                                    |
|-----------------|----------------------------------------------------------------------------------------------------|
| Interface       | WAN interface name.                                                                                             |
| DSL Latency     | ${Path0} \rightarrow portID = 0$                                                                                |
| PTM Priority    | Normal or High Priority (Preemption).                                                                           |
| Connection Mode | Default Mode – Single service over one interface.<br>Vlan Mux Mode – Multiple Vlan services over one interface. |
| IP QoS          | Quality of Service (QoS) status.                                                                                |
| Remove          | Select interfaces to remove.                                                                                    |

**STEP 2:** Click **Add** to proceed to the next screen.

**NOTE:** To add WAN connections to one interface type, you must delete existing connections from the other interface type using the **remove** button.

| PTM Configuration                                                                                                    |
|----------------------------------------------------------------------------------------------------|
| This screen allows you to configure a PTM flow.                                                                                                    |
| Select Scheduler for Queues of Equal Precedence <ul> <li>Round Robin (weight=1)</li> <li>Weighted Fair Queuing</li> <li>Default Queue Weight:</li> </ul> 1 [1-63]                     |
| Default Queue Precedence:         8         [1-8] (lower value, higher priority)           Note: For WFQ, the default queue precedence will be applied to all other queues in the VC. |
| Back Save/Apply                                                                                                    |

The default scheduler mechanism for the PTM interface can be configured here by selecting the corresponding algorithm and adjust the queue weight/default precedence for the maximum QoS effect suitable for your environment.

**STEP 3:** Click **Save/Apply** to confirm your choices.

On the next screen, check that the PTM interface is added to the list.

For example, a PTM interface in Default Mode is shown below.

| DSL PTM Interface Configuration |             |              |             |         |        |  |  |  |
|---------------------------------|-------------|--------------|-------------|---------|--------|--|--|--|
| Interface                       | DSL Latency | PTM Priority | Conn Mode   | IP QoS  | Remove |  |  |  |
| ptm0                            | Path0       | Normal&High  | VlanMuxMode | Support | Remove |  |  |  |

To add a WAN connection go to Section  $F2 \sim$  WAN Connections.

# F1.3 Ethernet WAN Interface

The VR-3063 supports a single Ethernet WAN interface over the ETH WAN port. Follow these procedures to configure an Ethernet interface.

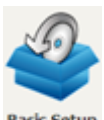

| STEP 1: | Go to Basic Setup | Basic Setup | $\rightarrow$ WAN | Setup → | Select | ETHERNET | Interface |
|---------|-------------------|-------------|-------------------|---------|--------|----------|-----------|
|         | from the drop-dow | n menu.     |                   |         |        |          |           |

| COMT                                                   | REI         |                                         | Dev            | ice Info | Basic Setup                                                      | Advanced Setup                                                                                                 | Diagnostics                                        | s Mar                | nagemer      | nt        | Logout |
|--------------------------------------------------------|-------------|-----------------------------------------|----------------|----------|------------------------------------------------------------------|----------------------------------------------------------------------------------------------------|----------------------------------------------------|----------------------|--------------|-----------|--------|
| English V<br>WAN Setup<br>NAT                          | Step 1: Lay | ver 2 Int                               | erface         | s        | elect new interface to a                                         | add: ETHERNET Int                                                                                              | erface • Add                                       |                      |              |           |        |
| LAN<br>Wireless<br>Parental Control<br>Home Networking | Interface   | Vpi Vci                                 | DSL<br>Latency | Category | Peak Cell<br>Rate(cells/s)<br>DSL P<br>face DSL Latency<br>ETH W | Sustainable Cell<br>Rate(cells/s)<br>IM Interface Configural<br>PTM Priority Conn Ma<br>AN Interface Configura | Max Burst<br>Size(bytes)<br>tion<br>ode IP Qo5 Ren | Link<br>Type<br>nove | Conn<br>Mode | IP<br>QoS | Remove |
|                                                        |             | Interface/(Name) Connection Mode Remove |                |          |                                                                  |                                                                                                    |                                                    |                      |              |           |        |

This table is provided here for ease of reference.

| Heading           | Description                                                                                                    |
|-------------------|----------------------------------------------------------------------------------------------------|
| Interface/ (Name) | WAN interface name.                                                                                             |
| Connection Mode   | Default Mode – Single service over one interface.<br>Vlan Mux Mode – Multiple Vlan services over one interface. |
| Remove            | Select interfaces to remove.                                                                                    |

**STEP 2:** Click **Add** to proceed to the next screen.

| ETH WAN Configuration<br>This screen allows you to configure a ETH port . |  |  |  |  |  |
|---------------------------------------------------------------------------|--|--|--|--|--|
| Select a ETH port:                                                        |  |  |  |  |  |
| eth0/ETHWAN •                                                             |  |  |  |  |  |
| Back Save/Apply                                                           |  |  |  |  |  |

**STEP 3:** Select an Ethernet port and Click **Save/Apply** to confirm your choices.

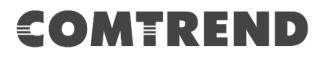

On the next screen, check that the ETHERNET interface is added to the list.

| ETH WAN          | Interface Configura | ation  |
|------------------|---------------------|--------|
| Interface/(Name) | Connection Mode     | Remove |
| eth0/ETHWAN      | VlanMuxMode         | Remove |

To add a WAN connection go to Section F2  $\sim$  WAN Connections.

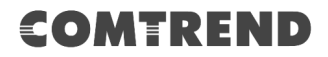

# F2 ~ WAN Connections

The VR-3063 supports one WAN connection for each interface, up to a maximum of 16 connections.

To setup a WAN connection follow these instructions.

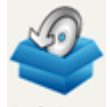

**STEP 1:** Go to Basic Setup  $\xrightarrow{\text{Basic Setup}} \rightarrow$  WAN Setup.

| Step 2: Wide | e Area Netwo | ork (WA | AN) Service S | etup      |          |               |                |     |          |      |              |               |        |      |
|--------------|--------------|---------|---------------|-----------|----------|---------------|----------------|-----|----------|------|--------------|---------------|--------|------|
| Interface    | Description  | Туре    | Vlan8021p     | VlanMuxId | VlanTpid | Igmp<br>Proxy | Igmp<br>Source | NAT | Firewall | IPv6 | Mld<br>Proxy | Mld<br>Source | Remove | Edit |
|              |              |         |               |           | Add      | lemove        | ]              |     | -        | -    | -            | -             |        |      |

**STEP 2:** Click **Add** to create a WAN connection. The following screen will display.

| WAN Service Interface Configuration                                |  |  |  |  |  |
|--------------------------------------------------------------------|--|--|--|--|--|
|                                                                    |  |  |  |  |  |
| Select a layer 2 interface for this service                        |  |  |  |  |  |
| Note: For ATM interface, the descriptor string is (portId_vpi_vci) |  |  |  |  |  |
| For PTM interface, the descriptor string is (portId_high_low)      |  |  |  |  |  |
| Where portId=0> DSL Latency PATH0                                  |  |  |  |  |  |
| portId=1> DSL Latency PATH1                                        |  |  |  |  |  |
| portId=4> DSL Latency PATH0&1                                      |  |  |  |  |  |
| low =0> Low PTM Priority not set                                   |  |  |  |  |  |
| low =1> Low PTM Priority set                                       |  |  |  |  |  |
| high =0> High PTM Priority not set                                 |  |  |  |  |  |
| high =1> High PTM Priority set                                     |  |  |  |  |  |
|                                                                    |  |  |  |  |  |
| eth0/ETHWAN 🔻                                                      |  |  |  |  |  |
|                                                                    |  |  |  |  |  |
|                                                                    |  |  |  |  |  |
| Back Next                                                          |  |  |  |  |  |

**STEP 3:** Choose a layer 2 interface from the drop-down box and click **Next**. The WAN Service Configuration screen will display as shown below.

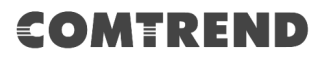

| WAN Service Configuration                                                                                       |                 |
|----------------------------------------------------------------------------------------------------|-----------------|
| Select WAN service type:<br>PPP over Ethernet (PPPoE)<br>IP over Ethernet (DHCP/ Static IP)<br>Bridging         |                 |
| Enter Service Description: pppoe_eth0                                                                           |                 |
| For tagged service, enter valid 802.1P Priority and 802.1Q VLAN ID<br>For untagged service, set -1 to both 802. |                 |
| 802.1P Priority [0-7]:                                                                                          | -1              |
| 802.1Q VLAN ID [0-4094]:                                                                                        | -1              |
| VLAN TPID:                                                                                                    | Select a TPID V |
| Internet Protocol Selection:                                                                                    |                 |
|                                                                                                    | Back Next       |

# **NOTE**: The WAN services shown here are those supported by the layer 2 interface you selected in the previous step. If you wish to change your selection click the **Back** button and select a different layer 2 interface.

**STEP 4:** For VLAN Mux Connections only, you must enter Priority & VLAN ID tags.

| Enter 802.1P Priority [0-7]:   | -1    | ]          |
|--------------------------------|-------|------------|
| Enter 802.1Q VLAN ID [0-4094]: | -1    |            |
| Select VLAN TPID:              | Selec | t a TPID 🔻 |

Select a TPID if VLAN tag Q-in-Q is used.

- **STEP 5:** You will now follow the instructions specific to the WAN service type you wish to establish. This list should help you locate the correct procedure:
  - (1) For PPP over ETHERNET (PPPoE) IPv4
  - (2) For IP over ETHERNET (IPoE) IPv4
  - (3) For Bridging IPv4
  - (4) For PPP over ATM (PPPoA) IPv4
  - (5) For IP over ATM (IPoA) IPv4
  - (6) For PPP over ETHERNET (PPPoE) IPv6
  - (7) For IP over ETHERNET (IPoE) IPv6
  - (8) Bridging IPv6 (Not Supported)
  - (9) For PPP over ATM (PPPoA) IPv6
  - (10) IPoA IPv6 (Not Supported)

The subsections that follow continue the WAN service setup procedure.

# F2.1 PPP over ETHERNET (PPPoE) – IPv4

| STEP 1: | Select the PPP | over Ethernet radio | button and click Nex |
|---------|----------------|---------------------|----------------------|
| STEP 1: | Select the PPP | over Ethernet radio | button and click Ne  |

| WAN Service Configuration                                         |                 |
|-------------------------------------------------------------------|-----------------|
| Select WAN service type:                                          |                 |
| PPP over Ethernet (PPPoE)                                         |                 |
| <ul> <li>IP over Ethernet (DHCP/ Static IP)</li> </ul>            |                 |
| Bridging                                                          |                 |
|                                                                   |                 |
|                                                                   |                 |
|                                                                   |                 |
| Enter Service Description: pppoe_eth0                             |                 |
|                                                                   |                 |
| For tagged service, enter valid 802.1P Priority and 802.1Q VLAN 1 | ID.             |
| For untagged service, set -1 to both 802.                         |                 |
| 802.1P Priority [0-7]:                                            | -1              |
| 802.1Q VLAN ID [0-4094]:                                          | -1              |
| VLAN TPID:                                                        | Select a TPID • |
|                                                                   |                 |
| Internet Protocol Selection:                                      |                 |
| IPV4 Only                                                         |                 |
|                                                                   |                 |
|                                                                   | Back Next       |

**STEP 2:** On the next screen, enter the PPP settings as provided by your ISP. Click **Next** to continue or click **Back** to return to the previous step.

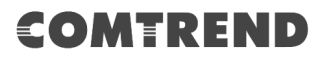

| PPP Username and Pa                                              | ssword                                                                                                    |
|------------------------------------------------------------------|----------------------------------------------------------------------------------------------------|
| PPP usually requires that<br>In the boxes below, ente            | you have a user name and password to establish your connection,<br>r the user name and password that your ISP has provided to you. |
| PPP Username:                                                    |                                                                                                    |
| PPP Password:                                                    |                                                                                                    |
| PPPoE Service Name:                                              |                                                                                                    |
| Authentication Method:                                           | AUTO 👻                                                                                                    |
| <ul> <li>Enable Fullcone N</li> <li>Dial on demand (v</li> </ul> | AT<br>vith idle timeout timer)                                                                                                    |
| PPP IP extension                                                 |                                                                                                    |
| Enable NAT                                                       |                                                                                                    |
| Enable Firewall                                                  |                                                                                                    |
| Use Static IPv4 Ac                                               | ldress                                                                                                    |
| Fixed MTU  MTU: 1492  Enable PPP Debug  Bridge PPPoE Frame       | g Mode<br>mes Between WAN and Local Ports                                                                                          |
| IGMP Multicast Proxy Enable IGMP Mult Enable IGMP Mult           | icast Proxy<br>licast Source                                                                                                    |
|                                                                  | Back Next                                                                                                    |

Click **Next** to continue or click **Back** to return to the previous step.

The settings shown above are described below.

### **PPP SETTINGS**

The PPP Username, PPP password and the PPPoE Service Name entries are dependent on the particular requirements of the ISP. The user name can be a maximum of 256 characters and the password a maximum of 32 characters in length. For Authentication Method, choose from AUTO, PAP, CHAP, and MSCHAP.

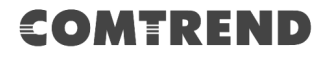

### ENABLE FULLCONE NAT

This option becomes available when NAT is enabled. Known as one-to-one NAT, all requests from the same internal IP address and port are mapped to the same external IP address and port. An external host can send a packet to the internal host, by sending a packet to the mapped external address.

### DIAL ON DEMAND

The VR-3063 can be configured to disconnect if there is no activity for a period of time by selecting the **Dial on demand** checkbox  $\square$ . You must also enter an inactivity timeout period in the range of 1 to 4320 minutes.

|        | Dial on demand (with idle timeou | t timer) |
|--------|----------------------------------|----------|
| Inacti | vity Timeout (minutes) [1-4320]: | 0        |

### **PPP IP EXTENSION**

The PPP IP Extension is a special feature deployed by some service providers. Unless your service provider specifically requires this setup, do not select it.

PPP IP Extension does the following:

- Allows only one PC on the LAN.
- Disables NAT and Firewall.
- The device becomes the default gateway and DNS server to the PC through DHCP using the LAN interface IP address.
- The device extends the IP subnet at the remote service provider to the LAN PC. i.e. the PC becomes a host belonging to the same IP subnet.
- The device bridges the IP packets between WAN and LAN ports, unless the packet is addressed to the device's LAN IP address.
- The public IP address assigned by the remote side using the PPP/IPCP protocol is actually not used on the WAN PPP interface. Instead, it is forwarded to the PC LAN interface through DHCP. Only one PC on the LAN can be connected to the remote, since the DHCP server within the device has only a single IP address to assign to a LAN device.

### ENABLE NAT

If the LAN is configured with a private IP address, the user should select this checkbox  $\square$ . The NAT submenu will appear in the Advanced Setup menu after reboot. On the other hand, if a private IP address is not used on the LAN side (i.e. the LAN side is using a public IP), this checkbox  $\square$  should not be selected to free up system resources for better performance.

### ENABLE FIREWALL

If this checkbox  $\square$  is selected, the Security submenu will be displayed on the Advanced Setup menu after reboot. If firewall is not necessary, this checkbox  $\square$  should not be selected to free up system resources for better performance.

### **USE STATIC IPv4 ADDRESS**

Unless your service provider specially requires it, do not select this checkbox  $\square$ . If selected, enter the static IP address in the **IPv4 Address** field.

Don't forget to adjust the IP configuration to Static IP Mode as described in section 3.2 IP Configuration.

### FIXED MTU

Maximum Transmission Unit. The size (in bytes) of largest protocol data unit which the layer can pass onwards. This value is 1492 for PPPoE.

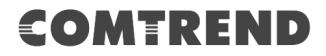

### ENABLE PPP DEBUG MODE

When this option is selected, the system will put more PPP connection information into the system log. This is for debugging errors and not for normal usage.

### BRIDGE PPPOE FRAMES BETWEEN WAN AND LOCAL PORTS

(This option is hidden when PPP IP Extension is enabled)

When Enabled, this creates local PPPoE connections to the WAN side. Enable this option only if all LAN-side devices are running PPPoE clients, otherwise disable it. The VR-3063 supports pass-through PPPoE sessions from the LAN side while simultaneously running a PPPoE client from non-PPPoE LAN devices.

### **ENABLE IGMP MULTICAST PROXY**

Tick the checkbox  $\square$  to enable Internet Group Membership Protocol (IGMP) multicast. This protocol is used by IPv4 hosts to report their multicast group memberships to any neighboring multicast routers.

### **ENABLE IGMP MULTICAST SOURCE**

Enable the WAN interface to be used as IGMP multicast source.

### **STEP 3:** Choose an interface to be the default gateway.

| Routing Default Gateway                                                                                                    |                                    |  |  |  |  |
|----------------------------------------------------------------------------------------------------|------------------------------------|--|--|--|--|
| Default gateway interface list can have multiple WAN interfaces served as system default gateways<br>but only one will be used according to the priority with the first being the higest and the last one<br>the lowest priority if the WAN interface is connected. Priority order can be changed by removing<br>all and adding them back in again. |                                    |  |  |  |  |
| Selected Default Gateway<br>Interfaces                                                                                                    | Available Routed WAN<br>Interfaces |  |  |  |  |
| ppp0.1 ^                                                                                                    | *                                  |  |  |  |  |
| ->                                                                                                    |                                    |  |  |  |  |
| <-                                                                                                    |                                    |  |  |  |  |
| Ŧ                                                                                                    | -                                  |  |  |  |  |
| Back                                                                                                    | ext                                |  |  |  |  |

Click Next to continue or click Back to return to the previous step.

**STEP 4:** Select DNS Server Interface from available WAN interfaces OR enter static DNS server IP addresses for the system. In ATM mode, if only a single PVC with IPoA or static IPoE protocol is configured, Static DNS server IP addresses must be entered.

| DNS Server Configuration                                                                                                    |
|----------------------------------------------------------------------------------------------------|
| Select DNS Server Interface from available WAN interfaces OR enter static DNS server IP addresses for the system. In ATM mode, if only a single PVC with IPoA or static IPoE protocol is configured, Static DNS server IP addresses must be entered. <b>DNS Server Interfaces</b> can have multiple WAN interfaces served as system dns servers but only one will be used according to the priority with the first being the higest and the last one the lowest priority if the WAN interface is connected. Priority order can be changed by removing all and adding them back in again. |
| Select DNS Server Interface from available WAN interfaces:                                                                                                    |
| Selected DNS Server Interfaces Available WAN Interfaces                                                                                                    |
| ppp0.1                                                                                                    |
| Use the following Static DNS IP address:                                                                                                    |
| Primary DNS server:                                                                                                    |
| Secondary DNS server:                                                                                                    |
| Back Next                                                                                                    |

Click **Next** to continue or click **Back** to return to the previous step.
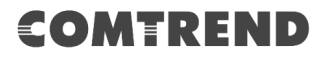

**STEP 5:** The WAN Setup - Summary screen shows a preview of the WAN service you have configured. Check these settings and click **Save/Apply** if they are correct, or click **Back** to modify them.

| WAN Setup - Summary                                                                                                    |          |  |  |
|----------------------------------------------------------------------------------------------------|----------|--|--|
| Make sure that the settings below match the settings provided by your ISP.                                                           |          |  |  |
| Connection Type:                                                                                                    | PPPoE    |  |  |
| NAT:                                                                                                    | Enabled  |  |  |
| Full Cone NAT:                                                                                                    | Disabled |  |  |
| Firewall:                                                                                                    | Disabled |  |  |
| IGMP Multicast Proxy:                                                                                                    | Disabled |  |  |
| IGMP Multicast Source Enabled:                                                                                                    | Disabled |  |  |
| MLD Multicast Proxy:                                                                                                    | Disabled |  |  |
| MLD Multicast Source Enabled:                                                                                                    | Disabled |  |  |
| Quality Of Service:                                                                                                    | Disabled |  |  |
| Click "Apply/Save" to have this interface to be effective. Click "Back" to make any modifications.           Next         Save/Apply |          |  |  |

After clicking **Save/Apply**, the new service should appear on the main screen.

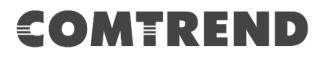

### F2.2 IP over ETHERNET (IPoE) - IPv4

**STEP 1:** Select the IP over Ethernet radio button and click **Next.** 

| WAN Service Configuration                                                                                    |                 |
|----------------------------------------------------------------------------------------------------|-----------------|
| Select WAN service type:<br>PPP over Ethernet (PPPoE)<br>IP over Ethernet (DHCP/ Static IP)<br>Bridging      |                 |
| Enter Service Description: ipoe_eth0                                                                         |                 |
| For tagged service, enter valid 802.1P Priority and 802.1Q VLAN<br>For untagged service, set -1 to both 802. | ID.             |
| 802.1P Priority [0-7]:                                                                                       | -1              |
| 802.1Q VLAN ID [0-4094]:                                                                                     | -1              |
| VLAN TPID:                                                                                                   | Select a TPID V |
| Internet Protocol Selection:<br>IPV4 Only                                                                    |                 |
| Back                                                                                                    | Next            |

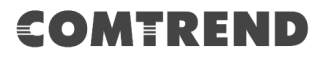

**STEP 2:** The WAN IP settings screen provides access to the DHCP server settings. You can select the **Obtain an IP address automatically** radio button to enable DHCP (use the DHCP Options only if necessary). However, if you prefer, you can use the **Static IP address** method instead to assign WAN IP address, Subnet Mask and Default Gateway manually.

| WAN Service Interface Configuration                                                                                                    |         |                        |  |  |
|----------------------------------------------------------------------------------------------------|---------|------------------------|--|--|
| Enter information provided to you by your ISP to configure the WAN IP settings.<br>Notice: If 'Obtain an IP address automatically' is chosen, DHCP will be enabled for PVC in IPoE mode.<br>If 'Use the following Static IP address' is chosen, enter the WAN IP address, subnet mask and interface gateway. |         |                        |  |  |
| Obtain an IP address automa                                                                                                    | tically | _                      |  |  |
| Option 60 Vendor ID:                                                                                                    |         |                        |  |  |
| Option 61 IAID:                                                                                                    |         | (8 hexadecimal digits) |  |  |
| Option 61 DUID:                                                                                                    |         | (hexadecimal digits)   |  |  |
| Option 77 User ID:                                                                                                    |         | ]                      |  |  |
| Option 125:                                                                                                    | Disable | C Enable               |  |  |
| Option 50 Request IP Address:                                                                                                    |         |                        |  |  |
| Option 51 Request Leased Time:                                                                                                    | 3600    |                        |  |  |
| Option 54 Request Server Address:                                                                                                    |         |                        |  |  |
|                                                                                                    |         |                        |  |  |
| Use the following Static IP ad                                                                                                    | dress:  | 1                      |  |  |
| WAN IP Address:                                                                                                    |         |                        |  |  |
| WAN Subnet Mask:                                                                                                    |         | -                      |  |  |
| WAN gateway IP Address:                                                                                                    |         |                        |  |  |
|                                                                                                    |         | Back Next              |  |  |

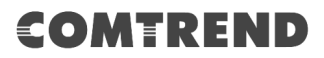

**STEP 3:** This screen provides access to NAT, Firewall and IGMP Multicast settings. Enable each by selecting the appropriate checkbox ☑. Click **Next** to continue or click **Back** to return to the previous step.

| Netw         | Network Address Translation Settings                                                                                                    |  |  |  |
|--------------|----------------------------------------------------------------------------------------------------|--|--|--|
| Netw<br>(WAI | Network Address Translation (NAT) allows you to share one Wide Area Network (WAN) IP address for multiple computers on your Local Area Network (LAN). |  |  |  |
| <b>V</b>     | Enable NAT                                                                                                    |  |  |  |
|              | Enable Fullcone NAT                                                                                                    |  |  |  |
|              | Enable Firewall                                                                                                    |  |  |  |
|              |                                                                                                    |  |  |  |
| IGME         | 9 Multicast                                                                                                    |  |  |  |
|              | Enable IGMP Multicast Proxy                                                                                                    |  |  |  |
|              | Enable IGMP Multicast Source                                                                                                    |  |  |  |
|              | Back Next                                                                                                    |  |  |  |

#### **ENABLE NAT**

If the LAN is configured with a private IP address, the user should select this checkbox  $\square$ . The NAT submenu will appear in the Advanced Setup menu after reboot. On the other hand, if a private IP address is not used on the LAN side (i.e. the LAN side is using a public IP), this checkbox  $\square$  should not be selected, so as to free up system resources for improved performance.

#### **ENABLE FULLCONE NAT**

This option becomes available when NAT is enabled. Known as one-to-one NAT, all requests from the same internal IP address and port are mapped to the same external IP address and port. An external host can send a packet to the internal host, by sending a packet to the mapped external address.

#### **ENABLE FIREWALL**

If this checkbox  $\square$  is selected, the Security submenu will be displayed on the Advanced Setup menu after reboot. If firewall is not necessary, this checkbox  $\square$  should not be selected so as to free up system resources for better performance.

#### **ENABLE IGMP MULTICAST PROXY**

Tick the checkbox  $\square$  to enable Internet Group Membership Protocol (IGMP) multicast. This protocol is used by IPv4 hosts to report their multicast group memberships to any neighboring multicast routers.

#### **ENABLE IGMP MULTICAST SOURCE**

Enable the WAN interface to be used as IGMP multicast source.

# COMTREND

### **STEP 4:** Choose an interface to be the default gateway.

| Routing Default Gateway                                                                                                    |                                                                                                    |  |
|----------------------------------------------------------------------------------------------------|----------------------------------------------------------------------------------------------------|--|
| Default gateway interface list can have multiple WAN in<br>but only one will be used according to the priority wit<br>the lowest priority if the WAN interface is connected. F<br>all and adding them back in again. | nterfaces served as system default gateways<br>h the first being the higest and the last one<br>Priority order can be changed by removing |  |
| Selected Default Gateway                                                                                                    | Available Routed WAN                                                                                                    |  |
| Interfaces                                                                                                    | Interfaces                                                                                                    |  |
| atm0.1                                                                                                    | *                                                                                                    |  |
| ~                                                                                                    | -                                                                                                    |  |
|                                                                                                    |                                                                                                    |  |
| Back                                                                                                    | lext                                                                                                    |  |

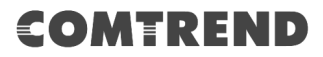

**STEP 5:** Select DNS Server Interface from available WAN interfaces OR enter static DNS server IP addresses for the system. In ATM mode, if only a single PVC with IPoA or static IPoE protocol is configured, Static DNS server IP addresses must be entered.

| DNS Server Configuration                                                                                                    |                                                                                                    |
|----------------------------------------------------------------------------------------------------|----------------------------------------------------------------------------------------------------|
| Select DNS Server Interface from available WAN interfa<br>addresses for the system. In ATM mode, if only a single<br>configured, Static DNS server IP addresses must be ent<br><b>DNS Server Interfaces</b> can have multiple WAN interf<br>only one will be used according to the priority with the<br>lowest priority if the WAN interface is connected. Priorit<br>and adding them back in again. | ices OR enter static DNS server IP<br>a PVC with IPoA or static IPoE protocol is<br>tered.<br>Faces served as system dns servers but<br>first being the higest and the last one the<br>ty order can be changed by removing all |
| Select DNS Server Interface from available                                                                                                    | WAN interfaces:                                                                                                    |
| Selected DNS Server Interfaces                                                                                                    | Available WAN Interfaces                                                                                                    |
| atm0.1                                                                                                    | *                                                                                                    |
| ->                                                                                                    |                                                                                                    |
| <-                                                                                                    |                                                                                                    |
| <b>*</b>                                                                                                    | <b>*</b>                                                                                                    |
| Use the following Static DNS IP address: Primary DNS server: Secondary DNS server:                                                                                                    |                                                                                                    |
| Back Next                                                                                                    |                                                                                                    |

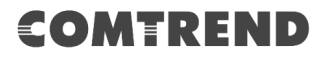

**STEP 6:** The WAN Setup - Summary screen shows a preview of the WAN service you have configured. Check these settings and click **Save/Apply** if they are correct, or click **Back** to modify them.

| WAN Setup - Summary                                                                                                    |          |  |  |
|----------------------------------------------------------------------------------------------------|----------|--|--|
| Make sure that the settings below match the settings provided by your ISP.                                                        |          |  |  |
| Connection Type:                                                                                                    | IPoE     |  |  |
| NAT:                                                                                                    | Enabled  |  |  |
| Full Cone NAT:                                                                                                    | Disabled |  |  |
| Firewall:                                                                                                    | Disabled |  |  |
| IGMP Multicast Proxy:                                                                                                    | Disabled |  |  |
| IGMP Multicast Source Enabled:                                                                                                    | Disabled |  |  |
| MLD Multicast Proxy:                                                                                                    | Disabled |  |  |
| MLD Multicast Source Enabled:                                                                                                    | Disabled |  |  |
| Quality Of Service:                                                                                                    | Disabled |  |  |
| Click "Apply/Save" to have this interface to be effective. Click "Back" to make any modifications.          Next       Save/Apply |          |  |  |

After clicking **Save/Apply**, the new service should appear on the main screen.

### F2.3 Bridging – IPv4

| STEP 1: | Select the | Bridging | radio | button | and | click | Next. |
|---------|------------|----------|-------|--------|-----|-------|-------|
|         |            |          |       |        |     |       |       |

| WAN Service Configuration                                                                                                    |                 |
|----------------------------------------------------------------------------------------------------|-----------------|
| Select WAN service type:<br>PPP over Ethernet (PPPoE)<br>IP over Ethernet (DHCP/ Static IP)<br>Bridging<br>Allow as IGMP Multicast Source<br>Allow as MLD Multicast Source |                 |
| Enter Service Description: br_0_0_35                                                                                                    |                 |
| For tagged service, enter valid 802.1P Priority and 802.1Q VLAN ID.<br>For untagged service, set -1 to both 802.                                                           |                 |
| 802.1P Priority [0-7]:                                                                                                    | -1              |
| 802.1Q VLAN ID [0-4094]:                                                                                                    | -1              |
| VLAN TPID:                                                                                                    | Select a TPID 🔻 |
| Back Next                                                                                                    |                 |

#### Allow as IGMP Multicast Source

Click to allow use of this bridge WAN interface as IGMP multicast source.

#### Allow as MLD Multicast Source

Click to allow use of this bridge WAN interface as MLD multicast source.

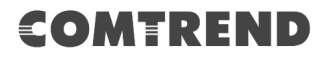

**STEP 2:** The WAN Setup - Summary screen shows a preview of the WAN service you have configured. Check these settings and click **Save/Apply** if they are correct, or click **Back** to return to the previous screen.

| Connection Type:               | Bridge         |  |
|--------------------------------|----------------|--|
| NAT:                           | N/A            |  |
| Full Cone NAT:                 | Disabled       |  |
| Firewall:                      | Disabled       |  |
| IGMP Multicast Proxy:          | Not Applicable |  |
| IGMP Multicast Source Enabled: | Disabled       |  |
| MLD Multicast Proxy:           | Not Applicable |  |
| MLD Multicast Source Enabled:  | Disabled       |  |
| Quality Of Service:            | Disabled       |  |

After clicking **Save/Apply**, the new service should appear on the main screen.

**NOTE:** If this bridge connection is your only WAN service, the VR-3063 will be inaccessible for remote management or technical support from the WAN.

### F2.4 PPP over ATM (PPPoA) - IPv4

| WAN Service Configuration               |
|-----------------------------------------|
|                                         |
| Enter Service Description: pppoa 0 0 35 |
|                                         |
| Internet Protocol Selection:            |
| IPv4 Only 👻                             |
|                                         |
| Back                                    |

**STEP 1:** Click **Next** to continue.

# COMTREND

**STEP 2:** On the next screen, enter the PPP settings as provided by your ISP. Click **Next** to continue or click **Back** to return to the previous step.

| PPP Username and Pas                                                                                                    | ssword                   |  |  |
|----------------------------------------------------------------------------------------------------|--------------------------|--|--|
| PPP usually requires that you have a user name and password to establish your connection. In the boxes below, enter the user name and password that your ISP has provided to you. |                          |  |  |
| PPP Username:                                                                                                    |                          |  |  |
| PPP Password:                                                                                                    |                          |  |  |
| Authentication Method:                                                                                                    | AUTO 👻                   |  |  |
| Enable Fullcone N                                                                                                    | AT                       |  |  |
| Dial on demand (v                                                                                                    | vith idle timeout timer) |  |  |
| PPP IP extension                                                                                                    |                          |  |  |
| Enable NAT                                                                                                    | Enable NAT               |  |  |
| Enable Firewall                                                                                                    |                          |  |  |
| Use Static IPv4 Ac                                                                                                    | ldress                   |  |  |
|                                                                                                    |                          |  |  |
| Fixed MTU                                                                                                    |                          |  |  |
| MTU: 1500                                                                                                    |                          |  |  |
| Enable PPP Debu                                                                                                    | g Mode                   |  |  |
|                                                                                                    |                          |  |  |
| IGMP Multicast Proxy                                                                                                    |                          |  |  |
| Enable IGMP Mult                                                                                                    | icast Proxy              |  |  |
| Enable IGMP Mult                                                                                                    | icast Source             |  |  |
|                                                                                                    | Back                     |  |  |

#### **PPP SETTINGS**

The PPP username and password are dependent on the requirements of the ISP. The user name can be a maximum of 256 characters and the password a maximum of 32 characters in length. (Authentication Method: AUTO, PAP, CHAP, or MSCHAP.)

#### **ENABLE FULLCONE NAT**

This option becomes available when NAT is enabled. Known as one-to-one NAT, all requests from the same internal IP address and port are mapped to the same external IP address and port. An external host can send a packet to the internal host, by sending a packet to the mapped external address.

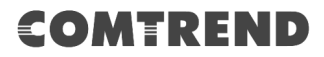

#### DIAL ON DEMAND

The VR-3063 can be configured to disconnect if there is no activity for a period of time by selecting the **Dial on demand** checkbox  $\square$ . You must also enter an inactivity timeout period in the range of 1 to 4320 minutes.

| Dial on demand (with idle timeou       | ut timer) |
|----------------------------------------|-----------|
| Inactivity Timeout (minutes) [1-4320]: | 0         |

#### **PPP IP EXTENSION**

The PPP IP Extension is a special feature deployed by some service providers. Unless your service provider specifically requires this setup, do not select it.

PPP IP Extension does the following:

- Allows only one PC on the LAN.
- Disables NAT and Firewall.
- The device becomes the default gateway and DNS server to the PC through DHCP using the LAN interface IP address.
- The device extends the IP subnet at the remote service provider to the LAN PC. i.e. the PC becomes a host belonging to the same IP subnet.
- The device bridges the IP packets between WAN and LAN ports, unless the packet is addressed to the device's LAN IP address.
- The public IP address assigned by the remote side using the PPP/IPCP protocol is actually not used on the WAN PPP interface. Instead, it is forwarded to the PC LAN interface through DHCP. Only one PC on the LAN can be connected to the remote, since the DHCP server within the device has only a single IP address to assign to a LAN device.

#### **ENABLE NAT**

If the LAN is configured with a private IP address, the user should select this checkbox  $\square$ . The NAT submenu will appear in the Advanced Setup menu after reboot. On the other hand, if a private IP address is not used on the LAN side (i.e. the LAN side is using a public IP), this checkbox  $\square$  should not be selected to free up system resources for better performance.

#### ENABLE FIREWALL

If this checkbox  $\square$  is selected, the Security submenu will be displayed on the Advanced Setup menu after reboot. If firewall is not necessary, this checkbox  $\square$  should not be selected to free up system resources for better performance.

#### **USE STATIC IPv4 ADDRESS**

Unless your service provider specially requires it, do not select this checkbox  $\square$ . If selected, enter the static IP address in the **IP Address** field. Also, don't forget to adjust the IP configuration to Static IP Mode as described in 3.2 IP Configuration.

#### **Fixed MTU**

Fixed Maximum Transmission Unit. The size (in bytes) of largest protocol data unit which the layer can pass onwards. This value is 1500 for PPPoA.

#### **ENABLE PPP DEBUG MODE**

When this option is selected, the system will put more PPP connection information into the system log. This is for debugging errors and not for normal usage.

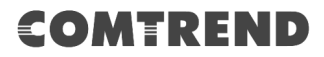

#### **ENABLE IGMP MULTICAST PROXY**

Tick the checkbox ☑ to enable Internet Group Membership Protocol (IGMP) multicast. This protocol is used by IPv4 hosts to report their multicast group memberships to any neighboring multicast routers.

#### **Enable IGMP Multicast Source**

Enable the WAN interface to be used as IGMP multicast source.

**STEP 3:** Choose an interface to be the default gateway.

| Routing Default Gateway                                                                                                    |         |                      |
|----------------------------------------------------------------------------------------------------|---------|----------------------|
| Default gateway interface list can have multiple WAN interfaces served as<br>system default gateways but only one will be used according to the<br>priority with the first being the higest and the last one the lowest priority if<br>the WAN interface is connected. Priority order can be changed by<br>removing all and adding them back in again. |         |                      |
| Selected Default (                                                                                                    | Gateway | Available Routed WAN |
| Interfaces                                                                                                    |         | Interfaces           |
| pppoa0                                                                                                    | *       | *                    |
|                                                                                                    | ->      |                      |
|                                                                                                    | *       | Ŧ                    |
| Back                                                                                                    |         |                      |

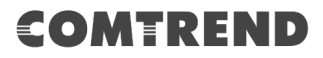

**STEP 4:** Select DNS Server Interface from available WAN interfaces OR enter static DNS server IP addresses for the system. In ATM mode, if only a single PVC with IPoA or static IPoE protocol is configured, Static DNS server IP addresses must be entered.

| DNS Server Configuration                                                                                                    |  |  |  |
|----------------------------------------------------------------------------------------------------|--|--|--|
| Select DNS Server Interface from available WAN interfaces OR enter static DNS server<br>IP addresses for the system. In ATM mode, if only a single PVC with IPoA or static IPoE<br>protocol is configured, Static DNS server IP addresses must be entered.<br><b>DNS Server Interfaces</b> can have multiple WAN interfaces served as system dns<br>servers but only one will be used according to the priority with the first being the higest<br>and the last one the lowest priority if the WAN interface is connected. Priority order can<br>be changed by removing all and adding them back in again. |  |  |  |
| Calast DNC Camera Interface from available WAN interfaces:                                                                                                    |  |  |  |
| Select DWS Server Interface from available wAW interfaces:                                                                                                    |  |  |  |
| Selected DNS Server Interfaces Available WAN Interfaces                                                                                                    |  |  |  |
| pppoa0                                                                                                    |  |  |  |
| ->                                                                                                    |  |  |  |
| <b>*</b>                                                                                                    |  |  |  |
| Use the following Static DNS IP address:                                                                                                    |  |  |  |
| Primary DNS server:                                                                                                    |  |  |  |
| Secondary DNS server:                                                                                                    |  |  |  |
| Back Next                                                                                                    |  |  |  |

# COMTREND

**STEP 5:** The WAN Setup - Summary screen shows a preview of the WAN service you have configured. Check these settings and click **Save/Apply** if they are correct, or click **Back** to modify them.

| WAN Setup - Summary                                                                                                    |          |  |
|----------------------------------------------------------------------------------------------------|----------|--|
| Make sure that the settings below match the settings provided by your ISP.                                                           |          |  |
| Connection Type:                                                                                                    | PPPoA    |  |
| NAT:                                                                                                    | Enabled  |  |
| Full Cone NAT:                                                                                                    | Disabled |  |
| Firewall:                                                                                                    | Disabled |  |
| IGMP Multicast Proxy:                                                                                                    | Disabled |  |
| IGMP Multicast Source Enabled:                                                                                                    | Disabled |  |
| MLD Multicast Proxy:                                                                                                    | Disabled |  |
| MLD Multicast Source Enabled:                                                                                                    | Disabled |  |
| Quality Of Service:                                                                                                    | Disabled |  |
| Click "Apply/Save" to have this interface to be effective. Click "Back" to make any modifications.           Next         Save/Apply |          |  |

After clicking **Save/Apply**, the new service should appear on the main screen.

# COMTREND

### F2.5 IP over ATM (IPoA) - IPv4

| WAN Service Configuration              |      |
|----------------------------------------|------|
| Enter Service Description: ipoa_0_0_35 |      |
|                                        | Back |

#### **STEP 1:** Click **Next** to continue.

**STEP 2:** Enter the WAN IP settings provided by your ISP. Click **Next** to continue.

| WAN IP Settings               |                       |                              |
|-------------------------------|-----------------------|------------------------------|
| Enter information provided to | you by your ISP to co | nfigure the WAN IP settings. |
| WAN IP Address:               | 0.0.0.0               |                              |
| WAN Subnet Mask:              | 0.0.00                |                              |
|                               |                       | Back                         |

**STEP 3:** This screen provides access to NAT, Firewall and IGMP Multicast settings. Enable each by selecting the appropriate checkbox ☑. Click **Next** to continue or click **Back** to return to the previous step.

| Netw                   | ork Address Translation Settings                                                                                                    |
|------------------------|----------------------------------------------------------------------------------------------------|
| Netwo<br>one V<br>comp | ork Address Translation (NAT) allows you to share<br>Vide Area Network (WAN) IP address for multiple<br>outers on your Local Area Network (LAN). |
| <b>V</b>               | Enable NAT                                                                                                    |
|                        | Enable Fullcone NAT                                                                                                    |
|                        | Enable Firewall                                                                                                    |
| IGM                    | P Multicast                                                                                                    |
|                        | Enable IGMP Multicast Proxy                                                                                                    |
|                        | Enable IGMP Multicast Source                                                                                                    |
|                        | Back                                                                                                    |

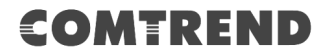

#### **ENABLE NAT**

If the LAN is configured with a private IP address, the user should select this checkbox  $\square$ . The NAT submenu will appear in the Advanced Setup menu after reboot. On the other hand, if a private IP address is not used on the LAN side (i.e. the LAN side is using a public IP), this checkbox  $\square$  should not be selected, so as to free up system resources for improved performance.

#### **ENABLE FULLCONE NAT**

This option becomes available when NAT is enabled. Known as one-to-one NAT, all requests from the same internal IP address and port are mapped to the same external IP address and port. An external host can send a packet to the internal host by sending a packet to the mapped external address.

#### **ENABLE FIREWALL**

If this checkbox  $\square$  is selected, the Security submenu will be displayed on the Advanced Setup menu after reboot. If firewall is not necessary, this checkbox  $\square$  should not be selected so as to free up system resources for better performance.

#### **ENABLE IGMP MULTICAST PROXY**

Tick the checkbox  $\square$  to enable Internet Group Membership Protocol (IGMP) multicast. This protocol is used by IPv4 hosts to report their multicast group memberships to any neighboring multicast routers.

#### **Enable IGMP Multicast Source**

Enable the WAN interface to be used as IGMP multicast source.

STEP 4: Choose an interface to be the default gateway.

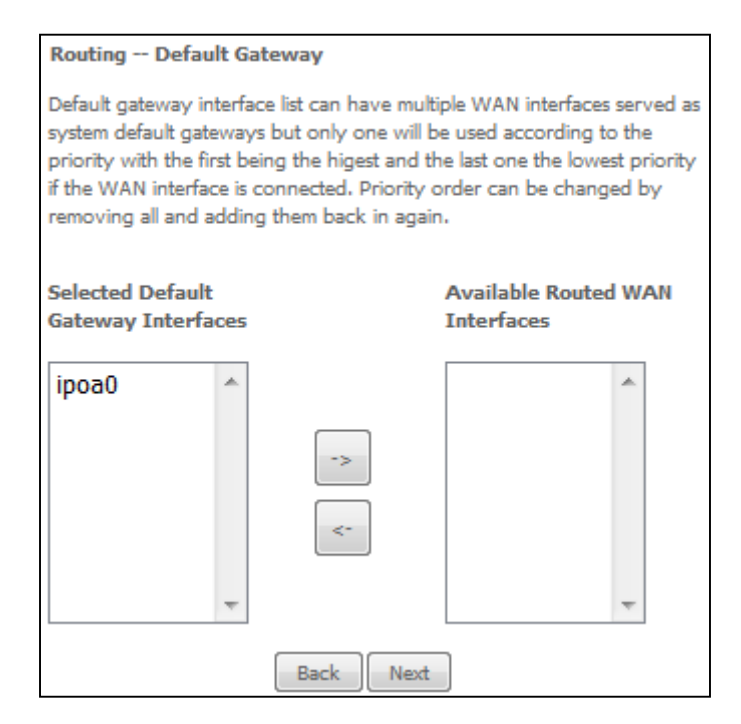

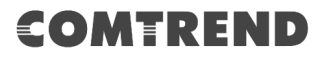

| ΝΟΤΕ: | If the DHCP server is not enabled on another WAN interface then the following notification will be shown before the next screen. |              |  |
|-------|----------------------------------------------------------------------------------------------------|--------------|--|
|       | Message                                                                                                    | from webpage |  |
|       |                                                                                                    | OK           |  |

**STEP 5:** Select DNS Server Interface from available WAN interfaces OR enter static DNS server IP addresses for the system. In ATM mode, if only a single PVC with IPoA or static IPoE protocol is configured, Static DNS server IP addresses must be entered.

| DNS Server Configuration                                                                                                    |                          |  |  |
|----------------------------------------------------------------------------------------------------|--------------------------|--|--|
| Select DNS Server Interface from available WAN interfaces OR enter static DNS server<br>IP addresses for the system. In ATM mode, if only a single PVC with IPoA or static<br>IPoE protocol is configured, Static DNS server IP addresses must be entered.<br><b>DNS Server Interfaces</b> can have multiple WAN interfaces served as system dns<br>servers but only one will be used according to the priority with the first being the<br>higest and the last one the lowest priority if the WAN interface is connected. Priority<br>order can be changed by removing all and adding them back in again. |                          |  |  |
| Select DNS Server Interface from available                                                                                                    | le WAN interfaces:       |  |  |
| Selected DNS Server Interfaces                                                                                                    | Available WAN Interfaces |  |  |
|                                                                                                    |                          |  |  |
| ->                                                                                                    |                          |  |  |
| <b>*</b>                                                                                                    | -                        |  |  |
| Use the following Static DNS IP address: Primary DNS server: Secondary DNS server:                                                                                                    |                          |  |  |
| Back Next                                                                                                    |                          |  |  |

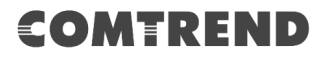

**STEP 6:** The WAN Setup - Summary screen shows a preview of the WAN service you have configured. Check these settings and click **Save/Apply** if they are correct, or click **Back** to modify them.

| Make sure that the settings below match the settings provided by your ISP.                                                           |          |  |
|----------------------------------------------------------------------------------------------------|----------|--|
| Connection Type:                                                                                                    | IPoA     |  |
| NAT:                                                                                                    | Enabled  |  |
| Full Cone NAT:                                                                                                    | Disabled |  |
| Firewall:                                                                                                    | Disabled |  |
| IGMP Multicast Proxy:                                                                                                    | Disabled |  |
| IGMP Multicast Source Enabled:                                                                                                    | Disabled |  |
| MLD Multicast Proxy:                                                                                                    | Disabled |  |
| MLD Multicast Source Enabled:                                                                                                    | Disabled |  |
| Quality Of Service:                                                                                                    | Disabled |  |
| Click "Apply/Save" to have this interface to be effective. Click "Back" to make any modifications.           Next         Save/Apply |          |  |

After clicking **Save/Apply**, the new service should appear on the main screen.

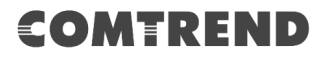

### F2.6 PPP over ETHERNET (PPPoE) – IPv6

**STEP 1:** Select the PPP over Ethernet radio button. Then select IPv6 only from the drop-down box at the bottom off the screen and click **Next**.

| WAN Service Configuration                                                                                    |                 |
|----------------------------------------------------------------------------------------------------|-----------------|
| Select WAN service type:                                                                                     |                 |
| PPP over Ethernet (PPPoE)                                                                                    |                 |
| <ul> <li>IP over Ethernet (DHCP/ Static IP)</li> </ul>                                                       |                 |
| Bridging                                                                                                    |                 |
|                                                                                                    |                 |
|                                                                                                    |                 |
|                                                                                                    |                 |
| Enter Service Description: pppoe 0 0 35                                                                      |                 |
|                                                                                                    |                 |
| For tagged service, enter valid 802.1P Priority and 802.1Q VLAN<br>For untagged service, set -1 to both 802. | ID.             |
| 802.1P Priority [0-7]:                                                                                       | -1              |
| 802.1Q VLAN ID [0-4094]:                                                                                     | -1              |
| VLAN TPID:                                                                                                   | Select a TPID V |
|                                                                                                    |                 |
| Internet Protocol Selection:                                                                                 |                 |
| IPv6 Only                                                                                                    |                 |
|                                                                                                    |                 |
| Back Next                                                                                                    |                 |

**STEP 2:** On the next screen, enter the PPP settings as provided by your ISP.

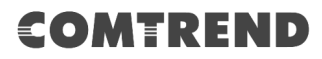

| PPP Username and Password                                                                                                    |  |  |  |
|----------------------------------------------------------------------------------------------------|--|--|--|
| PPP usually requires that you have a user name and password to establish your connection.<br>In the boxes below, enter the user name and password that your ISP has provided to you. |  |  |  |
| PPP Username:                                                                                                    |  |  |  |
| PPP Password:                                                                                                    |  |  |  |
| PPPoE Service Name:                                                                                                    |  |  |  |
| Authentication Method: AUTO -                                                                                                    |  |  |  |
| Enable Fullcone NAT                                                                                                    |  |  |  |
| Dial on demand (with idle timeout timer)                                                                                                    |  |  |  |
| PPP IP extension                                                                                                    |  |  |  |
| Enable Firewall                                                                                                    |  |  |  |
| Use Static IPv4 Address                                                                                                    |  |  |  |
| Use Static IPv6 Address                                                                                                    |  |  |  |
| Enable IPv6 Unnumbered Model                                                                                                    |  |  |  |
| Launch Dhcp6c for Address Assignment (IANA)                                                                                                    |  |  |  |
| Launch Dhcp6c for Prefix Delegation (IAPD)                                                                                                    |  |  |  |
| Launch Dhcp6c for Rapid Commit                                                                                                    |  |  |  |
|                                                                                                    |  |  |  |
| Fixed MTU                                                                                                    |  |  |  |
| MTU: 1492                                                                                                    |  |  |  |
| Enable PPP Debug Mode                                                                                                    |  |  |  |
| Bridge PPPoE Frames Between WAN and Local Ports                                                                                                    |  |  |  |
| Enable MLD Multicast Proxy                                                                                                    |  |  |  |
| Enable MLD Multicast Source                                                                                                    |  |  |  |
| Back                                                                                                    |  |  |  |

Click **Next** to continue or click **Back** to return to the previous step.

The settings shown above are described below.

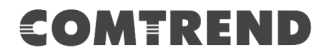

#### **PPP SETTINGS**

The PPP Username, PPP password and the PPPoE Service Name entries are dependent on the particular requirements of the ISP. The user name can be a maximum of 256 characters and the password a maximum of 32 characters in length. For Authentication Method, choose from AUTO, PAP, CHAP, and MSCHAP.

#### ENABLE FULLCONE NAT

This option becomes available when NAT is enabled. Known as one-to-one NAT, all requests from the same internal IP address and port are mapped to the same external IP address and port. An external host can send a packet to the internal host, by sending a packet to the mapped external address.

#### **DIAL ON DEMAND**

The VR-3063 can be configured to disconnect if there is no activity for a period of time by selecting the **Dial on demand** checkbox  $\square$ . You must also enter an inactivity timeout period in the range of 1 to 4320 minutes.

| Dial on demand (with idle timeout timer) |  | t timer) |
|------------------------------------------|--|----------|
| Inactivity Timeout (minutes) [1-4320]:   |  | 0        |

#### **PPP IP EXTENSION**

The PPP IP Extension is a special feature deployed by some service providers. Unless your service provider specifically requires this setup, do not select it.

PPP IP Extension does the following:

- Allows only one PC on the LAN.
- Disables NAT and Firewall.
- The device becomes the default gateway and DNS server to the PC through DHCP using the LAN interface IP address.
- The device extends the IP subnet at the remote service provider to the LAN PC. i.e. the PC becomes a host belonging to the same IP subnet.
- The device bridges the IP packets between WAN and LAN ports, unless the packet is addressed to the device's LAN IP address.
- The public IP address assigned by the remote side using the PPP/IPCP protocol is actually not used on the WAN PPP interface. Instead, it is forwarded to the PC LAN interface through DHCP. Only one PC on the LAN can be connected to the remote, since the DHCP server within the device has only a single IP address to assign to a LAN device.

#### **ENABLE FIREWALL**

If this checkbox  $\square$  is selected, the Security submenu will be displayed on the Advanced Setup menu after reboot. If firewall is not necessary, this checkbox  $\square$  should not be selected to free up system resources for better performance.

#### **USE STATIC IPv4 ADDRESS**

Unless your service provider specially requires it, do not select this checkbox  $\square$ . If selected, enter the static IP address in the **IPv4 Address** field.

Don't forget to adjust the IP configuration to Static IP Mode as described in section 3.2 IP Configuration.

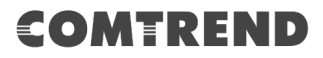

#### **USE STATIC IPv6 ADDRESS**

Unless your service provider specially requires it, do not select this checkbox  $\square$ . If selected, enter the static IP address in the **IPv6 Address** field. Don't forget to adjust the IP configuration to Static IP Mode as described in section 3.2 IP Configuration.

#### **ENABLE IPv6 UNNUMBERED MODEL**

The IP unnumbered configuration command allows you to enable IP processing on a serial interface without assigning it an explicit IP address. The IP unnumbered interface can "borrow" the IP address of another interface already configured on the router, which conserves network and address space.

#### LAUNCH DHCP6C FOR ADDRESS ASSIGNMENT (IANA)

The Internet Assigned Numbers Authority (IANA) is a department of ICANN responsible for coordinating some of the key elements that keep the Internet running smoothly. Whilst the Internet is renowned for being a worldwide network free from central coordination, there is a technical need for some key parts of the Internet to be globally coordinated, and this coordination role is undertaken by IANA.

Specifically, IANA allocates and maintains unique codes and numbering systems that are used in the technical standards ("protocols") that drive the Internet. IANA's various activities can be broadly grouped in to three categories:

- Domain Names IANA manages the DNS Root, the .int and .arpa domains, and an IDN practices resource.
- Number Resources IANA coordinates the global pool of IP and AS numbers, providing them to Regional Internet Registries.
- Protocol Assignments Internet protocols' numbering systems are managed by IANA in conjunction with standards bodies.

#### LAUNCH DHCP6C FOR PREFIX DELEGATION (IAPD)

An Identity Association for Prefix Delegation (IAPD) is a collection of prefixes assigned to a requesting device. A requesting device may have more than one IAPD; for example, one for each of its interfaces.

A prefix-delegating router (DHCPv6 server) selects prefixes to be assigned to a requesting router (DHCPv6 client) upon receiving a request from the client. The server can select prefixes for a requesting client by using static and dynamic assignment mechanisms. Administrators can manually configure a list of prefixes and associated preferred and valid lifetimes for an IAPD of a specific client that is identified by its DUID.

When the delegating router receives a request from a client, it checks if there is a static binding configured for the IAPD in the client's message. If a static binding is present, the prefixes in the binding are returned to the client. If no such binding is found, the server attempts to assign prefixes for the client from other sources. An IPv6 prefix delegating router can also select prefixes for a requesting router based on an external authority such as a RADIUS server using the Framed-IPv6-Prefix attribute.

#### LAUNCH DHCP6C FOR RAPID COMMIT

Rapid-Commit; is the process (option) in which a Requesting Router (DHCP Client) obtains "configurable information" (configurable parameters) from a Delegating Router (DHCP Server) by using a rapid DHCPv6 two-message exchange. The messages that are exchanged between the two routers (RR and DR) are called the DHCPv6 "SOLICIT" message and the DHCPv6 "REPLY" message.

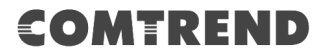

#### FIXED MTU

Maximum Transmission Unit. The size (in bytes) of largest protocol data unit which the layer can pass onwards. This value is 1492 for PPPoE.

#### **ENABLE PPP DEBUG MODE**

When this option is selected, the system will put more PPP connection information into the system log. This is for debugging errors and not for normal usage.

#### **BRIDGE PPPOE FRAMES BETWEEN WAN AND LOCAL PORTS**

(This option is hidden when PPP IP Extension is enabled)

When Enabled, this creates local PPPoE connections to the WAN side. Enable this option only if all LAN-side devices are running PPPoE clients, otherwise disable it. The VR-3063 supports pass-through PPPoE sessions from the LAN side while simultaneously running a PPPoE client from non-PPPoE LAN devices.

#### **ENABLE MLD MULTICAST PROXY**

Multicast Listener Discovery (MLD) is a component of the Internet Protocol Version 6 (IPv6) suite. MLD is used by IPv6 routers for discovering multicast listeners on a directly attached link, much like IGMP is used in IPv4. The protocol is embedded in ICMPv6 instead of using a separate protocol.

#### ENABLE MLD MULTICAST SOURCE

Click to allow use of this WAN interface as Multicast Listener Discovery (MLD) multicast source.

**STEP 3:** Choose an interface to be the default gateway. Also, select a preferred WAN interface as the system default IPv6 gateway (from the drop-down box).

| Routing Default Gateway                                                                                                    |                      |  |  |
|----------------------------------------------------------------------------------------------------|----------------------|--|--|
| Default gateway interface list can have multiple WAN interfaces served as system<br>default gateways but only one will be used according to the priority with the first<br>being the higest and the last one the lowest priority if the WAN interface is connected.<br>Priority order can be changed by removing all and adding them back in again. |                      |  |  |
| Selected Default Gateway                                                                                                    | Available Routed WAN |  |  |
| Interfaces                                                                                                    | Interfaces           |  |  |
| ppp0.1 ^                                                                                                    | ·                    |  |  |
| ->                                                                                                    |                      |  |  |
| *                                                                                                    | Ŧ                    |  |  |
| IPv6: Select a preferred wan interface as the system default IPv6 gateway.                                                                                                    |                      |  |  |
| Selected WAN Interface pppoe_0_0_35/ppp0.1                                                                                                    |                      |  |  |
| Back                                                                                                    |                      |  |  |

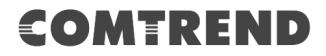

**STEP 4:** Select DNS Server Interface from available WAN interfaces OR enter static DNS server IP addresses for the system. In ATM mode, if only a single PVC with IPoA or static IPoE protocol is configured, Static DNS server IP addresses must be entered.

Select the configured WAN interface for IPv6 DNS server information OR enter the static IPv6 DNS server Addresses. Note that selecting a WAN interface for IPv6 DNS server will enable DHCPv6 Client on that interface.

| DNS Server Configuration                                                                                                    |                         |  |
|----------------------------------------------------------------------------------------------------|-------------------------|--|
| Select DNS Server Interface from available WAN interfaces OR enter static DNS server IP addresses for the system. In ATM mode, if only a single PVC with IPoA or static IPoE protocol is configured, Static DNS server IP addresses must be entered. <b>DNS Server Interfaces</b> can have multiple WAN interfaces served as system dns servers but only one will be used according to the priority with the first being the higest and the last one the lowest priority if the WAN interface is connected. Priority order can be changed by removing all and adding them back in again. |                         |  |
| Select DNS Server Interface from available                                                                                                    | le WAN interfaces:      |  |
| Selected DNS Server Interfaces A                                                                                                    | vailable WAN Interfaces |  |
| ppp0.1  -> <-                                                                                                    | •                       |  |
| Use the following Static DNS IP address:                                                                                                    |                         |  |
| Primary DNS server:                                                                                                    |                         |  |
| Secondary DNS server:                                                                                                    |                         |  |
| IPv6: Select the configured WAN interface for IPv6 DNS server information OR enter<br>the static IPv6 DNS server Addresses.<br>Note that selecting a WAN interface for IPv6 DNS server will enable DHCPv6 Client<br>on that interface.                                                                                                    |                         |  |
| Obtain IPv6 DNS info from a WAN interface:                                                                                                    |                         |  |
| WAN Interface selected: pppoe_0_0_35/ppp0.1                                                                                                    |                         |  |
| <ul> <li>Use the following Static IPv6 DNS address:</li> </ul>                                                                                                    |                         |  |
| Primary IPv6 DNS server:                                                                                                    |                         |  |
| Secondary IPv6 DNS server:                                                                                                    |                         |  |
| Back Next                                                                                                    |                         |  |

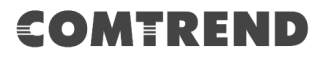

**STEP 5:** The WAN Setup - Summary screen shows a preview of the WAN service you have configured. Check these settings and click **Save/Apply** if they are correct, or click **Back** to modify them.

| WAN Setup - Summary                                                                                |          |  |
|----------------------------------------------------------------------------------------------------|----------|--|
| Make sure that the settings below match the settings provided by your ISP.                         |          |  |
| Connection Type: PPPoE                                                                             |          |  |
| NAT:                                                                                               | Disabled |  |
| Full Cone NAT:                                                                                     | Disabled |  |
| Firewall:                                                                                          | Disabled |  |
| IGMP Multicast Proxy: Disabled                                                                     |          |  |
| IGMP Multicast Source Enabled: Disabled                                                            |          |  |
| MLD Multicast Proxy:                                                                               | Disabled |  |
| MLD Multicast Source Enabled:                                                                      | Disabled |  |
| Quality Of Service:                                                                                | Disabled |  |
| Click "Apply/Save" to have this interface to be effective. Click "Back" to make any modifications. |          |  |

After clicking **Save/Apply**, the new service should appear on the main screen.

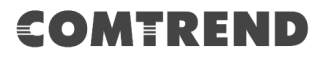

### F2.7 IP over ETHERNET (IPoE) - IPv6

**STEP 1:** Select the IP over Ethernet radio button and click **Next.** Then select IPv6 only from the drop-down box at the bottom off the screen and click **Next**.

| WAN Service Configuration                                                                                       |                 |
|----------------------------------------------------------------------------------------------------|-----------------|
| Select WAN service type:<br>PPP over Ethernet (PPPoE)<br>IP over Ethernet (DHCP/ Static IP)<br>Bridging         |                 |
| Enter Service Description: ipoe_0_0_35                                                                          |                 |
| For tagged service, enter valid 802.1P Priority and 802.1Q VLAN IE<br>For untagged service, set -1 to both 802. | ).              |
| 802.1P Priority [0-7]:                                                                                          | -1              |
| 802.1Q VLAN ID [0-4094]:                                                                                        | -1              |
| VLAN TPID:                                                                                                    | Select a TPID V |
| Internet Protocol Selection:<br>IPv6 Only                                                                       |                 |
| Back Next                                                                                                    |                 |

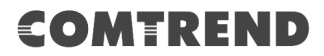

**STEP 2:** The WAN IP settings screen provides access to the DHCP server settings. You can select the **Obtain an IPv6 address automatically** radio button to enable DHCP (use the DHCP Options only if necessary). However, if you prefer, you can use the **Static IPv6 address** method instead to assign WAN IP address, Subnet Mask and Default Gateway manually.

Enter information provided to you by your ISP to configure the WAN IPv6 settings.

Notice: If "Obtain an IPv6 address automatically" is chosen, DHCP client will be enabled on this WAN interface.

If "Use the following Static IPv6 address" is chosen, enter the static WAN IPv6 address. If the address prefix length is not specified, it will be default to /64.

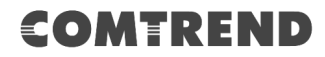

| WAN Service Interface Configuration                                                                                                    |                                                         |                                                       |  |
|----------------------------------------------------------------------------------------------------|---------------------------------------------------------|-------------------------------------------------------|--|
| Enter information provided to you by your ISP to configure the WAN IP settings.<br>Notice: If 'Obtain an IP address automatically' is chosen, DHCP will be enabled for PVC<br>in IPoE mode.<br>If 'Use the following Static IP address' is chosen, enter the WAN IP address, subnet<br>mask and interface gateway.                                                                   |                                                         |                                                       |  |
| <ul> <li>Obtain an IP address automat</li> <li>Option 60 Vendor ID:</li> <li>Option 61 IAID:</li> <li>Option 61 DUID:</li> <li>Option 77 User ID:</li> </ul>                                                                                                    | tically                                                 | ]<br>(8 hexadecimal digits)<br>] (hexadecimal digits) |  |
| Option 125:                                                                                                    | Disable                                                 | Enable                                                |  |
| Option 50 Request IP Address:<br>Option 51 Request Leased Time:<br>Option 54 Request Server Address:                                                                                                    |                                                         | ]                                                     |  |
| Use the following Static IP address:<br>WAN IP Address:                                                                                                    |                                                         |                                                       |  |
| WAN Subnet Mask:                                                                                                    |                                                         |                                                       |  |
| WAN gateway IP Address:                                                                                                    |                                                         |                                                       |  |
| Enter information provided to you by your ISP to configure the WAN IPv6 settings.<br>Notice:<br>If "Obtain an IPv6 address automatically" is chosen, DHCPv6 Client will be enabled on<br>this WAN interface.<br>If "Use the following Static IPv6 address" is chosen, enter the static WAN IPv6 address<br>If the address prefix length is not specified, it will be default to /64. |                                                         |                                                       |  |
| Obtain an IPv6 address autor     Dhony6 Address Assignment (                                                                                                    | natically<br>(TANA)                                     |                                                       |  |
| Dhopyo Address Assignment (     Dhopyo Prefix Delegation (TAG                                                                                                    | (1010)                                                  |                                                       |  |
| Uncpv6 Prefix Delegation (IAPD)                                                                                                    |                                                         |                                                       |  |
| WAN IPv6 Address/Prefix Length:                                                                                                    |                                                         |                                                       |  |
| Specify the Next-Hop IPv6 address<br>Notice: This address can be either a                                                                                                    | for this WAN interface.<br>a link local or a global uni | cast IPv6 address.                                    |  |
| WAN Next-Hop IPv6 Address:                                                                                                    |                                                         |                                                       |  |
|                                                                                                    | Back Next                                               |                                                       |  |

# COMTREND

#### DHCP6C FOR ADDRESS ASSIGNMENT (IANA)

The Internet Assigned Numbers Authority (IANA) is a department of ICANN responsible for coordinating some of the key elements that keep the Internet running smoothly. Whilst the Internet is renowned for being a worldwide network free from central coordination, there is a technical need for some key parts of the Internet to be globally coordinated, and this coordination role is undertaken by IANA.

Specifically, IANA allocates and maintains unique codes and numbering systems that are used in the technical standards ("protocols") that drive the Internet. IANA's various activities can be broadly grouped in to three categories:

- Domain Names IANA manages the DNS Root, the .int and .arpa domains, and an IDN practices resource.
- Number Resources IANA coordinates the global pool of IP and AS numbers, providing them to Regional Internet Registries.
- Protocol Assignments Internet protocols' numbering systems are managed by IANA in conjunction with standards bodies.

#### DHCP6C FOR PREFIX DELEGATION (IAPD)

An Identity Association for Prefix Delegation (IAPD) is a collection of prefixes assigned to a requesting device. A requesting device may have more than one IAPD; for example, one for each of its interfaces.

A prefix-delegating router (DHCPv6 server) selects prefixes to be assigned to a requesting router (DHCPv6 client) upon receiving a request from the client. The server can select prefixes for a requesting client by using static and dynamic assignment mechanisms. Administrators can manually configure a list of prefixes and associated preferred and valid lifetimes for an IAPD of a specific client that is identified by its DUID.

When the delegating router receives a request from a client, it checks if there is a static binding configured for the IAPD in the client's message. If a static binding is present, the prefixes in the binding are returned to the client. If no such binding is found, the server attempts to assign prefixes for the client from other sources. An IPv6 prefix delegating router can also select prefixes for a requesting router based on an external authority such as a RADIUS server using the Framed-IPv6-Prefix attribute.

#### DHCP6C FOR RAPID COMMIT

Rapid-Commit; is the process (option) in which a Requesting Router (DHCP Client) obtains "configurable information" (configurable parameters) from a Delegating Router (DHCP Server) by using a rapid DHCPv6 two-message exchange. The messages that are exchanged between the two routers (RR and DR) are called the DHCPv6 "SOLICIT" message and the DHCPv6 "REPLY" message.

#### WAN NEXT-HOP IPv6 ADDRESS

Specify the Next-Hop IPv6 address for this WAN interface. This address can be either a link local or a global unicast IPv6 address.

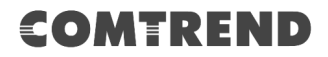

**STEP 3:** This screen provides access to NAT, Firewall and IGMP Multicast settings. Enable each by selecting the appropriate checkbox ☑.

| Network Address Translation Settings                                                                                                    |  |  |
|----------------------------------------------------------------------------------------------------|--|--|
| Network Address Translation (NAT) allows you to share one Wide Area Network<br>(WAN) IP address for multiple computers on your Local Area Network (LAN). |  |  |
| Enable NAT                                                                                                    |  |  |
| Enable Firewall                                                                                                    |  |  |
|                                                                                                    |  |  |
| _                                                                                                    |  |  |
| Enable MLD Multicast Proxy                                                                                                    |  |  |
| Enable MLD Multicast Source                                                                                                    |  |  |
| Back Next                                                                                                    |  |  |

Click **Next** to continue or click **Back** to return to the previous step.

#### **ENABLE NAT**

If the LAN is configured with a private IP address, the user should select this checkbox  $\square$ . The NAT submenu will appear in the Advanced Setup menu after reboot. On the other hand, if a private IP address is not used on the LAN side (i.e. the LAN side is using a public IP), this checkbox  $\square$  should not be selected, so as to free up system resources for improved performance.

#### **ENABLE FIREWALL**

If this checkbox  $\square$  is selected, the Security submenu will be displayed on the Advanced Setup menu after reboot. If firewall is not necessary, this checkbox  $\square$  should not be selected so as to free up system resources for better performance.

#### **ENABLE MLD MULTICAST PROXY**

Multicast Listener Discovery (MLD) is a component of the Internet Protocol Version 6 (IPv6) suite. MLD is used by IPv6 routers for discovering multicast listeners on a directly attached link, much like IGMP is used in IPv4. The protocol is embedded in ICMPv6 instead of using a separate protocol.

#### **ENABLE MLD MULTICAST SOURCE**

Click to allow use of this WAN interface as Multicast Listener Discovery (MLD) multicast source.

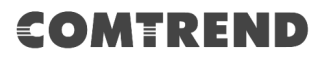

**STEP 4:** To choose an interface to be the default gateway. Also, select a preferred WAN interface as the system default IPv6 gateway (from the drop-down box).

| Routing Default Gateway         Default gateway interface list can have multiple WAN interfaces served as system digateways but only one will be used according to the priority with the first being the higest and the last one the lowest priority if the WAN interface is connected. Priori order can be changed by removing all and adding them back in again.         Selected Default Gateway       Available Routed WAN Interfaces         Interfaces       Interfaces |        |
|----------------------------------------------------------------------------------------------------|--------|
| Default gateway interface list can have multiple WAN interfaces served as system digateways but only one will be used according to the priority with the first being the higest and the last one the lowest priority if the WAN interface is connected. Priories order can be changed by removing all and adding them back in again.          Selected Default Gateway       Available Routed WAN         Interfaces       Interfaces                                         |        |
| Default gateway interface list can have multiple WAN interfaces served as system digateways but only one will be used according to the priority with the first being the higest and the last one the lowest priority if the WAN interface is connected. Priority order can be changed by removing all and adding them back in again.         Selected Default Gateway       Available Routed WAN Interfaces         Interfaces       Interfaces                               |        |
| gateways but only one will be used according to the priority with the first being the higest and the last one the lowest priority if the WAN interface is connected. Priorito order can be changed by removing all and adding them back in again.         Selected Default Gateway       Available Routed WAN Interfaces         Interfaces       Interfaces                                                                                                    | efault |
| gateways but only one will be used according to the priority with the first being it highest and the last one the lowest priority if the WAN interface is connected. Priori order can be changed by removing all and adding them back in again.         Selected Default Gateway       Available Routed WAN Interfaces         Interfaces       Interfaces                                                                                                    |        |
| Inigest and the last one the lowest phonty if the WAN interface is connected. Phone       order can be changed by removing all and adding them back in again.       Selected Default Gateway     Available Routed WAN       Interfaces     Interfaces                                                                                                    |        |
| Selected Default Gateway Available Routed WAN Interfaces Interfaces                                                                                                    | LY     |
| Selected Default Gateway     Available Routed WAN       Interfaces     Interfaces                                                                                                    |        |
| Selected Default Gateway     Available Routed WAN       Interfaces     Interfaces                                                                                                    |        |
| Interfaces Interfaces                                                                                                    |        |
| atm0.1                                                                                                    |        |
| atm0.1                                                                                                    |        |
|                                                                                                    |        |
|                                                                                                    |        |
|                                                                                                    |        |
| ->                                                                                                    |        |
|                                                                                                    |        |
|                                                                                                    |        |
|                                                                                                    |        |
|                                                                                                    |        |
|                                                                                                    |        |
| · · ·                                                                                                    |        |
|                                                                                                    |        |
| IDuG, Calastia professed was interface as the pusters default IDuG entrumy                                                                                                    |        |
| 1PV0: Select a preferred wan intenace as the system default 1PV0 gateway.                                                                                                    |        |
|                                                                                                    |        |
| Selected WAN Interface ipoe_0_0_35/atm0.1                                                                                                    |        |
| Back                                                                                                    |        |

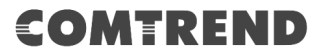

**STEP 5:** Select DNS Server Interface from available WAN interfaces OR enter static DNS server IP addresses for the system. In ATM mode, if only a single PVC with IPoA or static IPoE protocol is configured, Static DNS server IP addresses must be entered.

Select the configured WAN interface for IPv6 DNS server information OR enter the static IPv6 DNS server Addresses. Note that selecting a WAN interface for IPv6 DNS server will enable DHCPv6 Client on that interface.

| DNS Server Configuration                                                                                                    |                          |  |  |
|----------------------------------------------------------------------------------------------------|--------------------------|--|--|
| Select DNS Server Interface from available WAN interfaces OR enter static DNS server IP addresses for the system. In ATM mode, if only a single PVC with IPoA or static IPoE protocol is configured, Static DNS server IP addresses must be entered. <b>DNS Server Interfaces</b> can have multiple WAN interfaces served as system dns servers but only one will be used according to the priority with the first being the higest and the last one the lowest priority if the WAN interface is connected. Priority order can be changed by removing all and adding them back in again. |                          |  |  |
| Select DNS Server Interface from available                                                                                                    | ilable WAN interfaces:   |  |  |
| Selected DNS Server Interfaces                                                                                                    | Available WAN Interfaces |  |  |
| atm0.1  -> <-                                                                                                    |                          |  |  |
| <b>•</b>                                                                                                    | · · · · · ·              |  |  |
|                                                                                                    |                          |  |  |
| Use the following Static DNS IP address:                                                                                                    |                          |  |  |
| Secondary DNS server:                                                                                                    |                          |  |  |
| IPv6: Select the configured WAN interface for IPv6 DNS server information OR enter<br>the static IPv6 DNS server Addresses.<br>Note that selecting a WAN interface for IPv6 DNS server will enable DHCPv6 Client<br>on that interface.                                                                                                    |                          |  |  |
| Obtain IPv6 DNS info from a WAN interface:                                                                                                    |                          |  |  |
| WAN Interface selected: ipoe_0_0_35/atm0.1 •                                                                                                    |                          |  |  |
| Use the following Static IPv6 DNS address:                                                                                                    |                          |  |  |
| Primary IPv6 DNS server:                                                                                                    |                          |  |  |
| Secondary IPv6 DNS server:                                                                                                    |                          |  |  |
| Back Next                                                                                                    |                          |  |  |

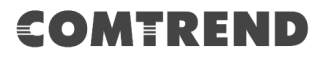

**STEP 6:** The WAN Setup - Summary screen shows a preview of the WAN service you have configured. Check these settings and click **Save/Apply** if they are correct, or click **Back** to modify them.

| WAN Setup - Summary                                                                                                    | WAN Setup - Summary |  |  |
|----------------------------------------------------------------------------------------------------|---------------------|--|--|
| The second second |                     |  |  |
| Make sure that the settings below match the settings provided by your ISP.                                                                                                    |                     |  |  |
| Connection Type:                                                                                                    |                     |  |  |
| connection type.                                                                                                    | IFUL                |  |  |
| NAT:                                                                                                    | Disabled            |  |  |
| Full Cone NAT:                                                                                                    | Disabled            |  |  |
| Firewall:                                                                                                    | Disabled            |  |  |
| IGMP Multicast Proxy: Disabled                                                                                                    |                     |  |  |
| IGMP Multicast Source Enabled: Disabled                                                                                                    |                     |  |  |
| MLD Multicast Proxy:                                                                                                    | Disabled            |  |  |
| MLD Multicast Source Enabled:                                                                                                    | Disabled            |  |  |
| Quality Of Service:                                                                                                    | Disabled            |  |  |
| Click "Apply/Save" to have this interface to be effective. Click "Back" to make any modifications.                                                                                                    |                     |  |  |

After clicking **Save/Apply**, the new service should appear on the main screen.

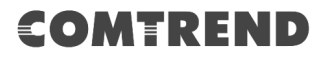

### F2.8 PPP over ATM (PPPoA) - IPv6

**STEP 1:** Select IPv6 Only from the drop-down box at the bottom of this screen and click **Next**.

| WAN Service Configuration                 |           |
|-------------------------------------------|-----------|
| Enter Service Description: pppoa_0_0_35   |           |
| Internet Protocol Selection:<br>IPv6 Only |           |
|                                           | Back Next |

# COMTREND

# **STEP 2:** On the next screen, enter the PPP settings as provided by your ISP. Click **Next** to continue or click **Back** to return to the previous step.

| PPP Username and Password                                                                                                    |                              |  |  |
|----------------------------------------------------------------------------------------------------|------------------------------|--|--|
| PPP usually requires that you have a user name and password to establish your connection. In the boxes below, enter the user name and password that your ISP has provided to you. |                              |  |  |
| PPP Username:                                                                                                    |                              |  |  |
| PPP Password:                                                                                                    |                              |  |  |
| Authentication Method:                                                                                                    | AUTO 🔻                       |  |  |
| Enable Fullcone N/                                                                                                    | AT                           |  |  |
| Dial on demand (w                                                                                                    | vith idle timeout timer)     |  |  |
| PPP IP extension                                                                                                    |                              |  |  |
| Enable Firewall                                                                                                    |                              |  |  |
| Use Static IPv4 Ad                                                                                                    | dress                        |  |  |
| Use Static IPv6 Ad                                                                                                    | ldress                       |  |  |
| Enable IPv6 Unnu                                                                                                    | mbered Model                 |  |  |
| Launch Dhcp6c fo                                                                                                    | or Address Assignment (IANA) |  |  |
| Launch Dhcp6c fo                                                                                                    | r Prefix Delegation (IAPD)   |  |  |
| Launch Dhcp6c fo                                                                                                    | r Rapid Commit               |  |  |
| Fixed MTU                                                                                                    |                              |  |  |
| MTU: 1500                                                                                                    |                              |  |  |
| Enable PPP Debug                                                                                                    | g Mode                       |  |  |
| Enable MLD Multi                                                                                                    | cast Proxy                   |  |  |
| Enable MLD Multi                                                                                                    | cast Source                  |  |  |
|                                                                                                    | Back                         |  |  |

#### **PPP SETTINGS**

The PPP username and password are dependent on the requirements of the ISP. The user name can be a maximum of 256 characters and the password a maximum of 32 characters in length. (Authentication Method: AUTO, PAP, CHAP, or MSCHAP.)
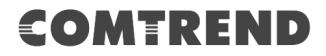

## ENABLE FULLCONE NAT

This option becomes available when NAT is enabled. Known as one-to-one NAT, all requests from the same internal IP address and port are mapped to the same external IP address and port. An external host can send a packet to the internal host, by sending a packet to the mapped external address.

### DIAL ON DEMAND

The VR-3063 can be configured to disconnect if there is no activity for a period of time by selecting the **Dial on demand** checkbox  $\square$ . You must also enter an inactivity timeout period in the range of 1 to 4320 minutes.

| 1                                      | Dial on demand (with idle timeout timer) |   |  |
|----------------------------------------|------------------------------------------|---|--|
| Inactivity Timeout (minutes) [1-4320]: |                                          | 0 |  |

## **PPP IP EXTENSION**

The PPP IP Extension is a special feature deployed by some service providers. Unless your service provider specifically requires this setup, do not select it.

PPP IP Extension does the following:

- Allows only one PC on the LAN.
- Disables NAT and Firewall.
- The device becomes the default gateway and DNS server to the PC through DHCP using the LAN interface IP address.
- The device extends the IP subnet at the remote service provider to the LAN PC. i.e. the PC becomes a host belonging to the same IP subnet.
- The device bridges the IP packets between WAN and LAN ports, unless the packet is addressed to the device's LAN IP address.
- The public IP address assigned by the remote side using the PPP/IPCP protocol is actually not used on the WAN PPP interface. Instead, it is forwarded to the PC LAN interface through DHCP. Only one PC on the LAN can be connected to the remote, since the DHCP server within the device has only a single IP address to assign to a LAN device.

### **ENABLE FIREWALL**

If this checkbox  $\square$  is selected, the Security submenu will be displayed on the Advanced Setup menu after reboot. If firewall is not necessary, this checkbox  $\square$  should not be selected to free up system resources for better performance.

#### **USE STATIC IPv4 ADDRESS**

Unless your service provider specially requires it, do not select this checkbox  $\boxtimes$ . If selected, enter the static IP address in the **IP Address** field. Also, don't forget to adjust the IP configuration to Static IP Mode as described in 3.2 IP Configuration.

## **USE STATIC IPv6 ADDRESS**

Unless your service provider specially requires it, do not select this checkbox  $\square$ . If selected, enter the static IP address in the **IPv6 Address** field.

Don't forget to adjust the IP configuration to Static IP Mode as described in section 3.2 IP Configuration.

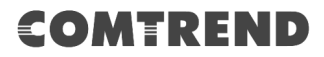

# ENABLE IPv6 UNNUMBERED MODEL

The IP unnumbered configuration command allows you to enable IP processing on a serial interface without assigning it an explicit IP address. The IP unnumbered interface can "borrow" the IP address of another interface already configured on the router, which conserves network and address space.

# LAUNCH DHCP6C FOR ADDRESS ASSIGNMENT (IANA)

The Internet Assigned Numbers Authority (IANA) is a department of ICANN responsible for coordinating some of the key elements that keep the Internet running smoothly. Whilst the Internet is renowned for being a worldwide network free from central coordination, there is a technical need for some key parts of the Internet to be globally coordinated, and this coordination role is undertaken by IANA.

Specifically, IANA allocates and maintains unique codes and numbering systems that are used in the technical standards ("protocols") that drive the Internet. IANA's various activities can be broadly grouped in to three categories:

- Domain Names
  - IANA manages the DNS Root, the .int and .arpa domains, and an IDN practices resource.
- Number Resources IANA coordinates the global pool of IP and AS numbers, providing them to Regional Internet Registries.
- Protocol Assignments Internet protocols' numbering systems are managed by IANA in conjunction with standards bodies.

# LAUNCH DHCP6C FOR PREFIX DELEGATION (IAPD)

An Identity Association for Prefix Delegation (IAPD) is a collection of prefixes assigned to a requesting device. A requesting device may have more than one IAPD; for example, one for each of its interfaces.

A prefix-delegating router (DHCPv6 server) selects prefixes to be assigned to a requesting router (DHCPv6 client) upon receiving a request from the client. The server can select prefixes for a requesting client by using static and dynamic assignment mechanisms. Administrators can manually configure a list of prefixes and associated preferred and valid lifetimes for an IAPD of a specific client that is identified by its DUID.

When the delegating router receives a request from a client, it checks if there is a static binding configured for the IAPD in the client's message. If a static binding is present, the prefixes in the binding are returned to the client. If no such binding is found, the server attempts to assign prefixes for the client from other sources. An IPv6 prefix delegating router can also select prefixes for a requesting router based on an external authority such as a RADIUS server using the Framed-IPv6-Prefix attribute.

# LAUNCH DHCP6C FOR RAPID COMMIT

Rapid-Commit; is the process (option) in which a Requesting Router (DHCP Client) obtains "configurable information" (configurable parameters) from a Delegating Router (DHCP Server) by using a rapid DHCPv6 two-message exchange. The messages that are exchanged between the two routers (RR and DR) are called the DHCPv6 "SOLICIT" message and the DHCPv6 "REPLY" message.

# FIXED MTU

Fixed Maximum Transmission Unit. The size (in bytes) of largest protocol data unit which the layer can pass onwards. This value is 1500 for PPPoA.

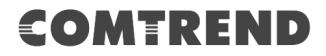

### ENABLE PPP DEBUG MODE

When this option is selected, the system will put more PPP connection information into the system log. This is for debugging errors and not for normal usage.

## **ENABLE MLD MULTICAST PROXY**

Multicast Listener Discovery (MLD) is a component of the Internet Protocol Version 6 (IPv6) suite. MLD is used by IPv6 routers for discovering multicast listeners on a directly attached link, much like IGMP is used in IPv4. The protocol is embedded in ICMPv6 instead of using a separate protocol.

## **ENABLE MLD MULTICAST SOURCE**

Click to allow use of this WAN interface as Multicast Listener Discovery (MLD) multicast source.

**STEP 3:** Choose an interface to be the default gateway.

| Routing Default Gateway                                                                                                    |                      |  |  |  |
|----------------------------------------------------------------------------------------------------|----------------------|--|--|--|
| Default gateway interface list can have multiple WAN interfaces served as system<br>default gateways but only one will be used according to the priority with the first being<br>the higest and the last one the lowest priority if the WAN interface is connected.<br>Priority order can be changed by removing all and adding them back in again. |                      |  |  |  |
| Selected Default Gateway                                                                                                    | Available Routed WAN |  |  |  |
| Interfaces                                                                                                    | Interfaces           |  |  |  |
| pppoa0 ^ -> <                                                                                                    | ~                    |  |  |  |
| IPv6: Select a preferred wan interface as the system default IPv6 gateway.<br>Selected WAN Interface pppoa_0_0_35/pppoa0 -                                                                                                    |                      |  |  |  |
| Back Next                                                                                                    |                      |  |  |  |

Click **Next** to continue or click **Back** to return to the previous step.

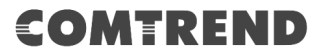

**STEP 4:** Select DNS Server Interface from available WAN interfaces OR enter static DNS server IP addresses for the system. In ATM mode, if only a single PVC with IPoA or static IPoE protocol is configured, Static DNS server IP addresses must be entered.

Select the configured WAN interface for IPv6 DNS server information OR enter the static IPv6 DNS server Addresses. Note that selecting a WAN interface for IPv6 DNS server will enable DHCPv6 Client on that interface.

| DNS Server Configuration                                                                                                    |                     |  |  |  |  |
|----------------------------------------------------------------------------------------------------|---------------------|--|--|--|--|
| Select DNS Server Interface from available WAN interfaces OR enter static DNS server IP addresses for the system. In ATM mode, if only a single PVC with IPoA or static IPoE protocol is configured, Static DNS server IP addresses must be entered. <b>DNS Server Interfaces</b> can have multiple WAN interfaces served as system dns servers but only one will be used according to the priority with the first being the higest and the last one the lowest priority if the WAN interface is connected. Priority order can be changed by removing all and adding them back in again. |                     |  |  |  |  |
| Select DNS Server Interface from available V                                                                                                    | VAN interfaces:     |  |  |  |  |
| Selected DNS Server Interfaces Avail                                                                                                    | able WAN Interfaces |  |  |  |  |
| pppoa0                                                                                                    |                     |  |  |  |  |
| -><br><-                                                                                                    | *                   |  |  |  |  |
| Use the following Static DNS ID address:                                                                                                    |                     |  |  |  |  |
| Primary DNS server:                                                                                                    |                     |  |  |  |  |
| Secondary DNS server:                                                                                                    |                     |  |  |  |  |
| IPv6: Select the configured WAN interface for IPv6 DNS server information OR enter<br>the static IPv6 DNS server Addresses.<br>Note that selecting a WAN interface for IPv6 DNS server will enable DHCPv6 Client<br>on that interface.                                                                                                    |                     |  |  |  |  |
| Obtain IPv6 DNS info from a WAN interface:                                                                                                    |                     |  |  |  |  |
| WAN Interface selected: pppoa_0_0_35/pppoa0 •                                                                                                    |                     |  |  |  |  |
| <ul> <li>Use the following Static IPv6 DNS address:</li> </ul>                                                                                                    |                     |  |  |  |  |
| Primary IPv6 DNS server:                                                                                                    |                     |  |  |  |  |
| Secondary IPv6 DNS server:                                                                                                    |                     |  |  |  |  |
| Back Next                                                                                                    |                     |  |  |  |  |

Click **Next** to continue or click **Back** to return to the previous step.

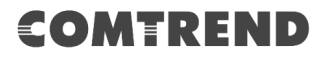

**STEP 5:** The WAN Setup - Summary screen shows a preview of the WAN service you have configured. Check these settings and click **Save/Apply** if they are correct, or click **Back** to modify them.

| WAN Setup - Summary Make sure that the settings below match the settings provided by your ISP.     |          |  |  |  |
|----------------------------------------------------------------------------------------------------|----------|--|--|--|
| Connection Type:                                                                                   | PPPoA    |  |  |  |
| NAT:                                                                                               | Disabled |  |  |  |
| Full Cone NAT:                                                                                     | Disabled |  |  |  |
| Firewall:                                                                                          | Disabled |  |  |  |
| IGMP Multicast Proxy:                                                                              | Disabled |  |  |  |
| IGMP Multicast Source Enabled:                                                                     | Disabled |  |  |  |
| MLD Multicast Proxy:                                                                               | Disabled |  |  |  |
| MLD Multicast Source Enabled:                                                                      | Disabled |  |  |  |
| Quality Of Service:                                                                                | Disabled |  |  |  |
| Click "Apply/Save" to have this interface to be effective. Click "Back" to make any modifications. |          |  |  |  |

After clicking **Save/Apply**, the new service should appear on the main screen.